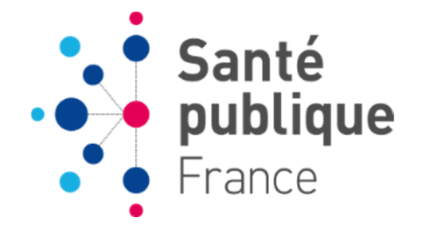

# e-DO tuberculose

## **Tutoriel 2: Effectuer une déclaration**

#### SOMMAIRE

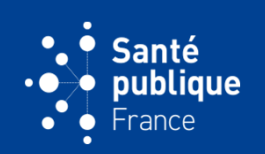

| Page d'accueil et début de saisie        | 3  |
|------------------------------------------|----|
| Choix de la déclaration                  | 7  |
| Informations sur le patient              | 24 |
| Informations cliniques                   | 28 |
| Localisation de la maladie et traitement | 31 |
| Informations bactériologiques            | 35 |
| Fin de saisie et envoi de la déclaration | 39 |
| Focus sur l'infection tuberculeuse       | 44 |
| Compléter une fiche spontanément         | 47 |
| Saisir une issue de traitement           | 54 |
| Devenir d'une déclaration après envoi    | 64 |
| Saisie d'une déclaration par une ARS     | 72 |

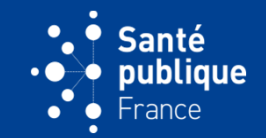

 La page d'accueil indique un « Accès direct » (en vert) qui permettra d'initier rapidement une déclaration, de retrouver des déclarations en cours, des compléments et des relances à envoyer, etc. Ces fonctionnalités pourront également être retrouvées dans l'onglet « Mes déclarations » du menu

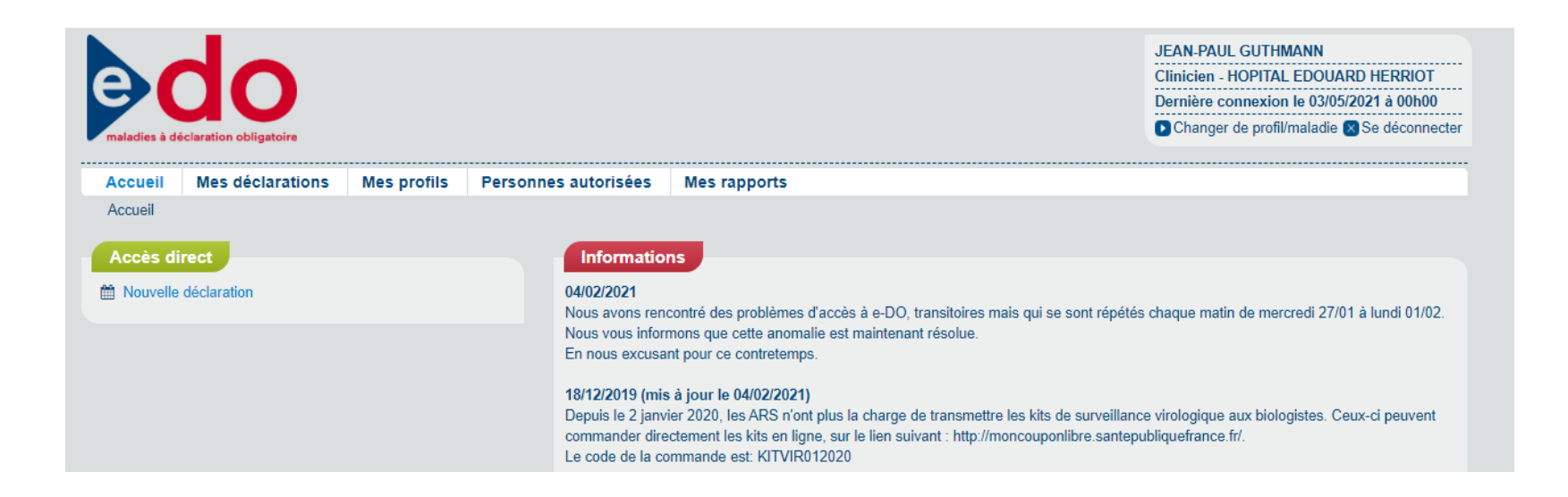

## PAGE D'ACCUEIL ET DÉBUT DE SAISIE

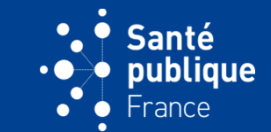

 En haut à droite figurent les informations sur le compte du déclarant. Elle/il peut se déconnecter ou changer de profil en cliquant sur les boutons correspondants

| aladies à de                    | do<br>éclaration obligatoire |             |                                                                                                    |                                                                                                    | JEAN-PAUL GUTHMANN<br>Clinicien - HOPITAL EDOUARD HERRIOT<br>Dernière connexion le 03/05/2021 à 00h00<br>Changer de profil/maladie Se déconnecter |
|---------------------------------|------------------------------|-------------|----------------------------------------------------------------------------------------------------|----------------------------------------------------------------------------------------------------|----------------------------------------------------------------------------------------------------|
| Accueil                         | Mes déclarations             | Mes profils | Personnes autorisées                                                                                                    | Mes rapports                                                                                                    |                                                                                                    |
| Accueil<br>Accès di<br>Mouvelle | déclaration                  |             | Information<br>04/02/2021<br>Nous avons reno<br>Nous vous inform<br>En nous excusar<br>18/12/2019 (mis<br>Depuis le 2 janvi<br>commander dire<br>Le code de la co | ns<br>contré des problèmes d'accès à e-DO, transitoires mais qui se sont rép<br>mons que cette anomalie est maintenant résolue.<br>Int pour ce contretemps.<br>: à jour le 04/02/2021)<br>ier 2020, les ARS n'ont plus la charge de transmettre les kits de survei<br>ctement les kits en ligne, sur le lien suivant : http://moncouponlibre.sau<br>mmande est: KITVIR012020 | pétés chaque matin de mercredi 27/01 à lundi 01/02.<br>illance virologique aux biologistes. Ceux-ci peuvent<br>ntepubliquefrance.fr/.             |

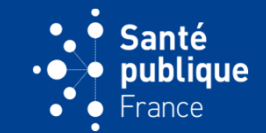

 Le déclarant initie une saisie de déclaration via le menu « Mes déclarations/Effectuer une déclaration » ou en cliquant sur le bouton « Nouvelle déclaration » de l' « Accès direct » à gauche de l'écran

| e de maladies à dé               | claration obligatoire                                                                                                    |                        |                                                                                                    |                                                                                                    | JEAN-PAUL GUTHMANN<br>Clinicien - HOPITAL EDOUARD HERRIOT<br>Dernière connexion le 03/05/2021 à 00h00<br>Changer de profil/maladie Se déconnecter |
|----------------------------------|----------------------------------------------------------------------------------------------------|------------------------|----------------------------------------------------------------------------------------------------|----------------------------------------------------------------------------------------------------|----------------------------------------------------------------------------------------------------|
| Accueil                          | Mes déclarations                                                                                                    | Mes profils            | Personnes autorisées                                                                                                    | Mes rapports                                                                                                    |                                                                                                    |
| Accueil<br>Accès din<br>Mouvelle | Effectuer une déclaration<br>Mes déclarations à envoy<br>Mes déclarations envoyée<br>Mes déclarations à comple<br>Rechercher des déclaratio | er<br>is<br>éter<br>ms | Information<br>04/02/2021<br>Nous avons reno<br>Nous vous inform<br>En nous excusar<br>18/12/2019 (mis<br>Depuis le 2 janvi<br>commander direc<br>Le code de la cou<br>01/10/2019 | <ul> <li>tontré des problèmes d'accès à e-DO, transitoires mais qui se sont répéténons que cette anomalie est maintenant résolue.</li> <li>ti pour ce contretemps.</li> <li>à jour le 04/02/2021)</li> <li>er 2020, les ARS n'ont plus la charge de transmettre les kits de surveillan tement les kits en ligne, sur le lien suivant : http://moncouponlibre.santepmmande est: KITVIR012020</li> </ul> | is chaque matin de mercredi 27/01 à lundi 01/02.<br>nce virologique aux biologistes. Ceux-ci peuvent<br>publiquefrance.fr/.                       |

## PAGE D'ACCUEIL ET DÉBUT DE SAISIE

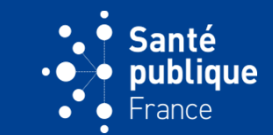

• Elle/il choisit de déclarer une tuberculose puis clique sur le bouton « Continuer »

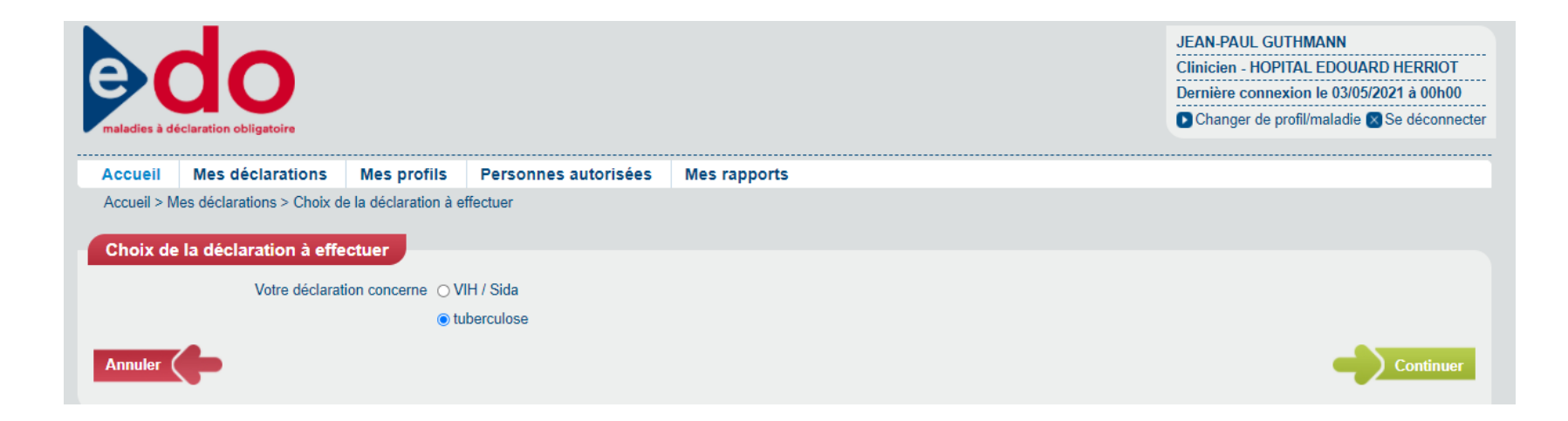

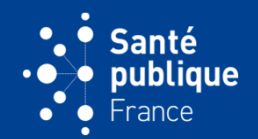

 La page indique les premières informations à saisir. Elles correspondent au choix de la déclaration, comme indiqué par le premier onglet à gauche. L'application e-DO mènera le déclarant successivement à travers les différents onglets indiqués à gauche

| e (<br>maladies à dér     |                     |                       |                         |                  |                                    | JEAN-PAUL GUTHMANN<br>Clinicien - HOPITAL EDOUARD HERRIOT<br>Dernière connexion le 03/05/2021 à 00h00<br>Changer de profil/maladie Se déconnecter |
|---------------------------|---------------------|-----------------------|-------------------------|------------------|------------------------------------|----------------------------------------------------------------------------------------------------|
| Accueil                   | Mes déclarati       | ons Mes profils       | Personnes autorisées Me | s rapports       |                                    |                                                                                                    |
| Accueil > Me              | es déclarations > [ | Déclaration           |                         |                  |                                    |                                                                                                    |
| Maladie                   |                     |                       |                         |                  |                                    |                                                                                                    |
|                           |                     | Initiale du nom       |                         |                  | Prénom                             |                                                                                                    |
|                           |                     | Sexe                  |                         |                  | Date de naissance                  | -<br>                                                                                                    |
|                           | Code postal du      | u domicile du patient |                         |                  | Date de haiseande                  |                                                                                                    |
|                           | Cour pooran ad      |                       |                         |                  |                                    |                                                                                                    |
| Choix de déclaration      | la<br>on            | Déclarant             |                         |                  |                                    |                                                                                                    |
| Informatio                | ons sur             |                       | Nom du dé               | clarant GUTH     | MANN                               |                                                                                                    |
| le patient                |                     |                       | Prénom du dé            | clarant JEAN-I   | PAUL                               |                                                                                                    |
| Information cliniques     | ons                 |                       | Téle                    | phone 01 41 7    | 79 69 55                           |                                                                                                    |
| Localisati                | ion de              |                       | Té                      | écopie           |                                    |                                                                                                    |
| la maladie<br>autre trait | e et<br>tement      |                       | Courriel du dé          | clarant testrec  | cette@yopmail.com                  |                                                                                                    |
| Informatio                | ons                 |                       | Lieu d'exercice du dé   | clarant HOPIT    | AL EDOUARD HERRIOT PLACE D ARSONVA | AL 69003 Lyon                                                                                                    |
| bactériolo                | ogiques             |                       | F                       | onction Clinicio | en                                 |                                                                                                    |

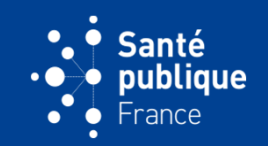

 Le déclarant va successivement passer de page en page pour saisir les différentes informations de la fiche de DO en cliquant à chaque fois sur le bouton « Continuer » en bas à droite de l'écran

| Choix de la déclaration     | on O Maladie                                                                                                    |
|-----------------------------|----------------------------------------------------------------------------------------------------|
|                             | ⊖ Issue de traitement                                                                                                    |
|                             | ○ Infection tuberculeuse                                                                                                    |
|                             | Réinitialiser                                                                                                    |
| Médecin référent du patient | Q Q                                                                                                    |
|                             | Si vous ne trouvez pas le médecin référent dans la liste ci-dessus, veuillez cocher cette case afin<br>de pouvoir renseigner ses coordonnées |

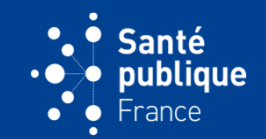

• Elle/il peut à tout moment interrompre la saisie en cliquant sur le bouton « Reprendre plus tard » en bas à droite de l'écran

| Choix de la déclaration       |                                                                       |                                                                              |
|-------------------------------|-----------------------------------------------------------------------|------------------------------------------------------------------------------|
| Choix de la déclaration       | ⊖ Maladie                                                             |                                                                              |
|                               | ○ Issue de traitement                                                 |                                                                              |
|                               | O Infection tuberculeuse                                              |                                                                              |
|                               | Réinitialiser                                                         |                                                                              |
| Médecin référent du patient 🌒 |                                                                       | ٩                                                                            |
|                               | Si vous ne trouvez pas le médecir<br>de pouvoir renseigner ses coordo | n référent dans la liste ci-dessus, veuillez cocher cette case afin<br>nnées |
|                               |                                                                       | Continuer                                                                    |
|                               |                                                                       | Reprendre plus tard                                                          |

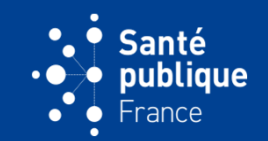

• Elle/il peut à tout moment cliquer sur le bouton rouge « Supprimer » en bas à gauche pour supprimer la fiche en cours de saisie

|           | Choix de la déclaration<br>Choix de la déclaration | ○ Maladie                                                              |                                                                            |
|-----------|----------------------------------------------------|------------------------------------------------------------------------|----------------------------------------------------------------------------|
|           |                                                    | ⊖ Issue de traitement                                                  |                                                                            |
|           |                                                    | <ul> <li>Infection tuberculeuse</li> <li>Réinitialiser</li> </ul>      |                                                                            |
|           | Médecin référent du patient 🌒                      |                                                                        | ۹                                                                          |
|           |                                                    | Si vous ne trouvez pas le médecin<br>de pouvoir renseigner ses coordor | référent dans la liste ci-dessus, veuillez cocher cette case afin<br>nnées |
|           |                                                    |                                                                        | Continuer                                                                  |
| Supprimer |                                                    |                                                                        | Reprendre plus tard                                                        |

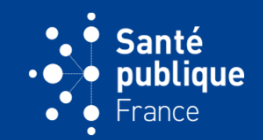

 La fiche dont la saisie a été interrompue est placée dans le menu « Mes déclarations/Mes déclarations à envoyer » et peut aussi être retrouvée dans « Déclarations à envoyer » de l'« Accès direct »

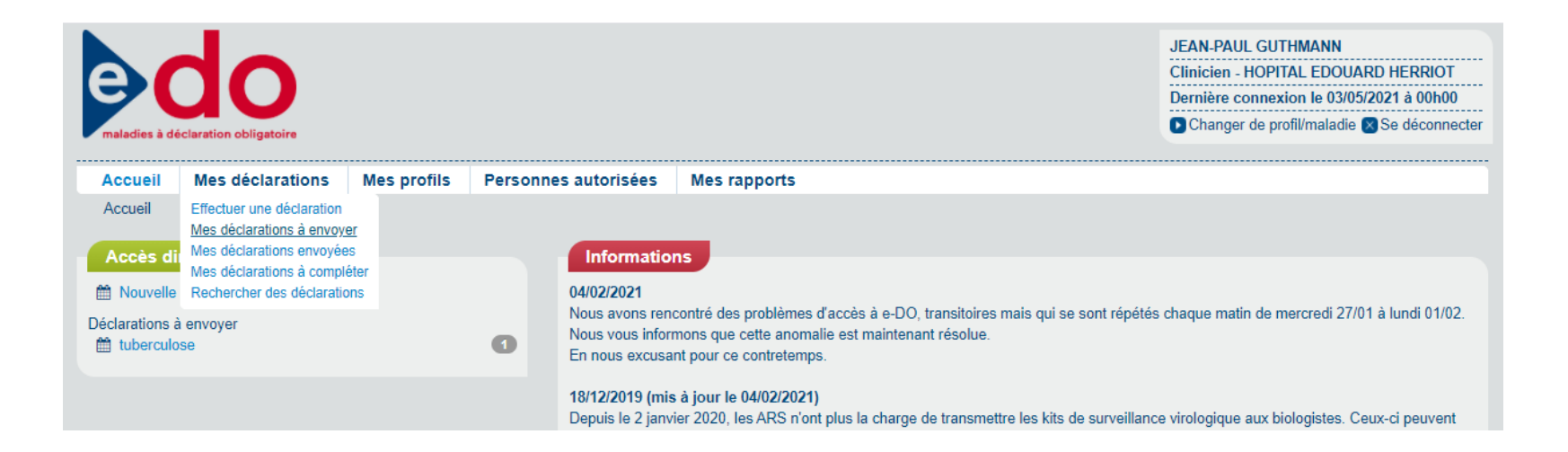

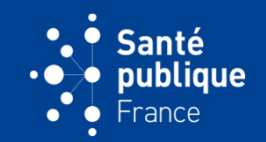

• En cliquant sur le lien on retrouve la déclaration à envoyer. La fiche n'a pas encore été envoyée, comme indiqué à la colonne « Date de l'envoi ». La saisie peut se poursuivre en cliquant sur « Consulter »

| e do<br>maladies à déclaration obligatoire |                                                                                                    |                 |           |            |                                    | JEAN-PAUL GUTH<br>Clinicien - HOPITAI<br>Dernière connexion<br>Changer de profil | JEAN-PAUL GUTHMANN<br>Clinicien - HOPITAL EDOUARD HERRIOT<br>Dernière connexion le 03/05/2021 à 00h00<br>Changer de profil/maladie S Se déconnecter |                   |  |  |  |  |  |  |
|--------------------------------------------|----------------------------------------------------------------------------------------------------|-----------------|-----------|------------|------------------------------------|----------------------------------------------------------------------------------|----------------------------------------------------------------------------------------------------|-------------------|--|--|--|--|--|--|
| Accueil                                    | Mes déclarations                                                                                                    | Mes profils     | Personnes | autorisées | Mes rapports                       |                                                                                  |                                                                                                    |                   |  |  |  |  |  |  |
| Accueil > Me                               | Accueil > Mes déclarations > Liste des déclarations à envoyer           Liste des déclarations à envoyer           Domaine         tuberculose 🗸 |                 |           |            |                                    |                                                                                  |                                                                                                    |                   |  |  |  |  |  |  |
| Un élément tro                             | uvé.                                                                                                    |                 |           |            |                                    |                                                                                  |                                                                                                    |                   |  |  |  |  |  |  |
|                                            | Date de l'envoi                                                                                                    | Initiale du nom | Prénom    | Sexe       | Code postal du domicile du patient | Date de naissance                                                                | Type de declaration                                                                                                    | Date de référence |  |  |  |  |  |  |
| Consulter                                  |                                                                                                    |                 |           |            |                                    |                                                                                  | Spontanée                                                                                                    |                   |  |  |  |  |  |  |
| Un élément tro                             | uvé.                                                                                                    |                 |           |            |                                    |                                                                                  |                                                                                                    | elément trouvé.   |  |  |  |  |  |  |

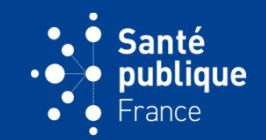

 Les informations sur le déclarant sont pré-remplies à partir de sa carte CPx mais le service du déclarant hospitalier peut être rajouté manuellement

| Choix de la<br>déclaration        | Déclarant                     |                                                     |
|-----------------------------------|-------------------------------|-----------------------------------------------------|
| Informations sur                  | Nom du déclarant              | GUTHMANN                                            |
| e patient                         | Prénom du déclarant           | JEAN-PAUL                                           |
| Informations<br>cliniques         | Téléphone                     | 01 41 79 69 55                                      |
| ocalisation de                    | Télécopie                     |                                                     |
| la maladie et<br>autre traitement | Courriel du déclarant         | testrecette@yopmail.com                             |
| Informations                      | Lieu d'exercice du déclarant  | HOPITAL EDOUARD HERRIOT PLACE D ARSONVAL 69003 Lyon |
| bactériologiques                  | Fonction                      | Clinicien                                           |
| Observations                      | Cadre d'exercice du déclarant |                                                     |
| Statut da la                      | Service du déclarant          | Médecine interne                                    |
| déclaration                       | Information déclarant         |                                                     |
|                                   | Fonction du déclarant         | ◯ Médecin généraliste                               |
|                                   |                               | O Autre médecin                                     |
|                                   |                               | O Clinicien hospitalier                             |
|                                   |                               | ⊖ Biologiste hospitalier                            |
|                                   |                               | O Autre biologiste                                  |

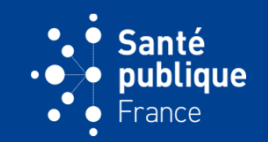

 La fonction du déclarant qui est cochée doit être cohérente avec les informations indiquées sur la carte CPx. Un clinicien ne peut pas être un biologiste et inversement

| Choix de la<br>déclaration       | Déclarant                     |                                                     |
|----------------------------------|-------------------------------|-----------------------------------------------------|
| Informations sur                 | Nom du déclarant              | GUTHMANN                                            |
| le pauent                        | Prénom du déclarant           | JEAN-PAUL                                           |
| Informations<br>cliniques        | Téléphone                     | 01 41 79 69 55                                      |
| ocalisation de                   | Télécopie                     |                                                     |
| a maladie et<br>autre traitement | Courriel du déclarant         | testrecette@yopmail.com                             |
| nformations                      | Lieu d'exercice du déclarant  | HOPITAL EDOUARD HERRIOT PLACE D ARSONVAL 69003 Lyon |
| pactériologiques                 | Fonction                      | Clinicien                                           |
| Observations                     | Cadre d'exercice du déclarant |                                                     |
| Statut de la                     | Service du déclarant 🌒        | Médecine interne                                    |
| déclaration                      | Information déclarant         |                                                     |
|                                  | Fonction du déclarant         | ⊖ Médecin généraliste                               |
|                                  |                               | ⊖ Autre médecin                                     |
|                                  |                               | Clinicien hospitalier                               |
|                                  | 8                             | O Biologiste hospitalier                            |
|                                  |                               | O Autre biologiste                                  |

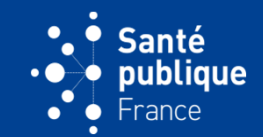

• En cas d'incohérence un icône rouge l'indique

| do                                                                                                    |                   |                                                                                  |                                  |                           | JEAN-PAUL GUTHMANN<br>Clinicien - HOPITAL EDOUARD HERRIOT<br>Dernière connexion le 03/05/2021 à 00h00<br>Changer de profil/maladie S Se déconnecte |
|----------------------------------------------------------------------------------------------------|-------------------|----------------------------------------------------------------------------------|----------------------------------|---------------------------|----------------------------------------------------------------------------------------------------|
| Accueil Mes déclarations                                                                                                    | Mes profils       | Personnes autorisées Mes ra                                                      | pports                           |                           |                                                                                                    |
| Accueil > Mes déclarations > Déclarations > Déclara | aration           |                                                                                  |                                  |                           |                                                                                                    |
| Maladie                                                                                                    |                   |                                                                                  |                                  |                           |                                                                                                    |
|                                                                                                    | Initiale du nom D |                                                                                  |                                  | Prénom Anna               |                                                                                                    |
|                                                                                                    | Sexe Fer          | nme                                                                              |                                  | Date de naissance 25/12/1 | 986                                                                                                    |
| Code postal du dor                                                                                                    | nicile du patient |                                                                                  |                                  |                           |                                                                                                    |
| Choix de la                                                                                                    |                   | Initiale du no                                                                   | m D                              |                           |                                                                                                    |
| déclaration                                                                                                    |                   | Préno                                                                            | m Anna                           |                           |                                                                                                    |
| Informations sur                                                                                                    |                   | Sex                                                                              | e 🔿 Homme                        |                           |                                                                                                    |
| io patient                                                                                                    |                   |                                                                                  | Femme                            |                           |                                                                                                    |
|                                                                                                    |                   |                                                                                  | Réinitialiser                    |                           |                                                                                                    |
| Informations                                                                                                    |                   |                                                                                  |                                  |                           |                                                                                                    |
| Informations<br>cliniques                                                                                                    |                   | Date de naissance                                                                | 25/12/1986                       |                           |                                                                                                    |
| Informations<br>cliniques<br>Localisation de<br>la maladie et<br>autre traitement                                                                                                    |                   | Date de naissance<br>Code postal du domicile du patient                          | D 25/12/1986                     |                           |                                                                                                    |
| Informations<br>cliniques<br>Localisation de<br>la maladie et<br>autre traitement                                                                                                    |                   | Date de naissance<br>Code postal du domicile du patient<br>Si inconnu, départeme | 25/12/1986<br>D<br>nt 69 - Rhône | ٩                         |                                                                                                    |

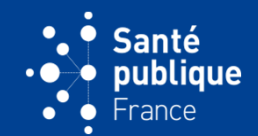

 En cliquant sur l'icône, un message indique quelle erreur a été commise

| e maladies à d        |                      |                     |                                   |                 |                                       |              |            | JEAN-PAUL GUTHMANN<br>Clinicien - HOPITAL EDOUARD HERRIOT<br>Dernière connexion le 03/05/2021 à 00h00<br>Changer de profil/maladie Se déconnecter |
|-----------------------|----------------------|---------------------|-----------------------------------|-----------------|---------------------------------------|--------------|------------|----------------------------------------------------------------------------------------------------|
| Accueil               | Mes déclarati        | ons Mes profils     | Personnes autorisées              | Mes rapp        | orts                                  |              |            |                                                                                                    |
| Accueil > N           | Mes déclarations > D | Déclaration         |                                   |                 |                                       |              |            |                                                                                                    |
| Maladie               |                      |                     |                                   |                 |                                       |              |            |                                                                                                    |
|                       |                      | Initiale du nom D   |                                   |                 |                                       | Prénom       | Anna       |                                                                                                    |
|                       | Sexe Femme           |                     |                                   |                 | Date                                  | de naissance | 25/12/1986 | ;                                                                                                    |
|                       | Code postal du       | domicile du patient |                                   |                 |                                       |              |            |                                                                                                    |
| Choix de<br>déclarati | e la<br>ion          | <b>!</b> Fonction   | n du déclarant: La fonction biolo | ogiste est inco | mpatible avec le type de profil clini | icien.       |            |                                                                                                    |
| Informat<br>le patien | tions sur            | Déclarant           |                                   |                 |                                       |              |            |                                                                                                    |
| Informat              | tions                |                     | Nom                               | du déclarant    | GUTHMANN                              |              |            |                                                                                                    |
| cliniques             | S                    |                     | Prénom o                          | du déclarant    | JEAN-PAUL                             |              |            |                                                                                                    |
| Localisa<br>la malad  | ition de<br>lie et   |                     |                                   | Téléphone       | 01 41 79 69 55                        |              |            |                                                                                                    |
| autre tra             | litement             |                     |                                   | <b>T</b> 111 1  |                                       |              |            |                                                                                                    |

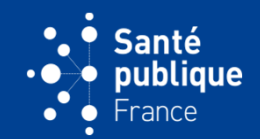

Le déclarant doit indiquer la déclaration souhaitée. En général il s'agit d'une déclaration de tuberculose maladie

| Choix de la declaration       | Maladie                                                         |                                                                                |       |
|-------------------------------|-----------------------------------------------------------------|--------------------------------------------------------------------------------|-------|
|                               | O Issue de traitement                                           |                                                                                |       |
|                               | Infection tuberculeuse                                          |                                                                                |       |
|                               | Réinitialiser                                                   |                                                                                |       |
| Médecin référent du patient 🌒 |                                                                 | ٩                                                                              |       |
|                               | Si vous ne trouvez pas le médecir<br>renseigner ses coordonnées | n référent dans la liste ci-dessus, veuillez cocher cette case afin de pouvoir |       |
|                               |                                                                 | Continuer                                                                      |       |
|                               |                                                                 | Reprendre pl                                                                   | us ta |

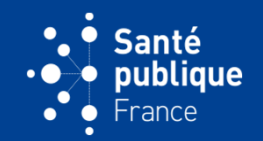

• Le médecin référent inscrit par défaut est celui qui déclare c'est-àdire celui qui saisit lorsque le profil du déclarant est un clinicien

| Choix de la<br>déclaration     | Déclarant                                                                        |
|--------------------------------|----------------------------------------------------------------------------------|
| Informations sur le            | Nom du déclarant GUTHMANN                                                        |
| patient                        | Prénom du déclarant JEAN-PAUL                                                    |
| Informations cliniques         | Téléphone 01 41 79 69 55                                                         |
| Localisation de la             | Télécopie                                                                        |
| maladie et autre<br>traitement | Courriel du déclarant testrecette@yopmail.com                                    |
| Informations                   | Lieu d'exercice du déclarant HOPITAL EDOUARD HERRIOT PLACE D ARSONVAL 69003 Lyon |
| bactériologiques               | Fonction Clinicien                                                               |
| Observations                   | Cadre d'exercice du déclarant                                                    |
|                                | Service du déclarant ()                                                          |
| Statut de la déclaration       | Information déclarant                                                            |
|                                | Ender the March Children to March Scientific                                     |
|                                | Fonction du declarant O Medecin generaliste                                      |
|                                | O Aure mededn                                                                    |
|                                |                                                                                  |
|                                |                                                                                  |
|                                | Réinitialiser                                                                    |
|                                | Choix de la déclaration                                                          |
|                                | Choix de la déclaration O Maladie                                                |
|                                | ○ Issue de traitement                                                            |
|                                | ○ Infection tuberculeuse                                                         |
|                                | Réinitialiser                                                                    |
|                                | Médecin référent du patient J JEAN-PAUL GUTHMANN - HOPI                          |

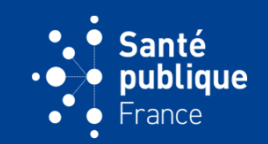

 Lorsque le profil du déclarant est un biologiste, le nom du médecin référent ne s'inscrit pas par défaut, il faut le choisir à partir d'un liste déroulante.

| Choix de la déclaration       | Maladie                                    |                                                                         |
|-------------------------------|--------------------------------------------|-------------------------------------------------------------------------|
|                               | ○ Issue de traitement                      |                                                                         |
|                               | <ul> <li>Infection tuberculeuse</li> </ul> |                                                                         |
|                               | Réinitialiser                              |                                                                         |
| Médecin référent du patient 🌒 | men                                        | ٩                                                                       |
|                               | AMELIE MENARD - APHM HOPITAL               | LA TIMONE ADULTES - 264 SAINT PIERRE 13005 Marseille 5e Arrondissement  |
| 0                             | BEATRICE MENARD - CENTRE PREV              | /ENTION SANTE C R F - 25 DU DOCTEUR BARRAT 97300 Cayenne                |
|                               | FANNY JOALLAND - CHAG - SITE G             | RANVILLE - 849 DES MENNERIES 50400 Granville                            |
|                               | JEAN-PIERRE MANOUVRIER - (SAM )            | AREPA) SOINS ET AIDE MENAGERES - 60 ETIENNE DOLET 92240 Malakoff        |
|                               | LUDIVINE MENARD - CABINET DU               | DR LUDIVINE MENARD - 8 DU CHAT BOTTE 79140 Cerizay                      |
|                               | MATHILDE REVEILLON-ISTIN - HOP             | ITAL JACQUES MONOD CH LE HAVRE - 29 P MENDES FRANCE 76290 Montivilliers |

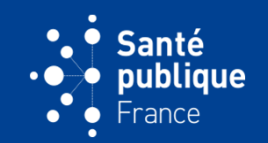

 Un référent qui ne figure pas sur la liste déroulante peut être rajouté en cliquant sur « Si vous ne trouvez pas de médecin référent... »

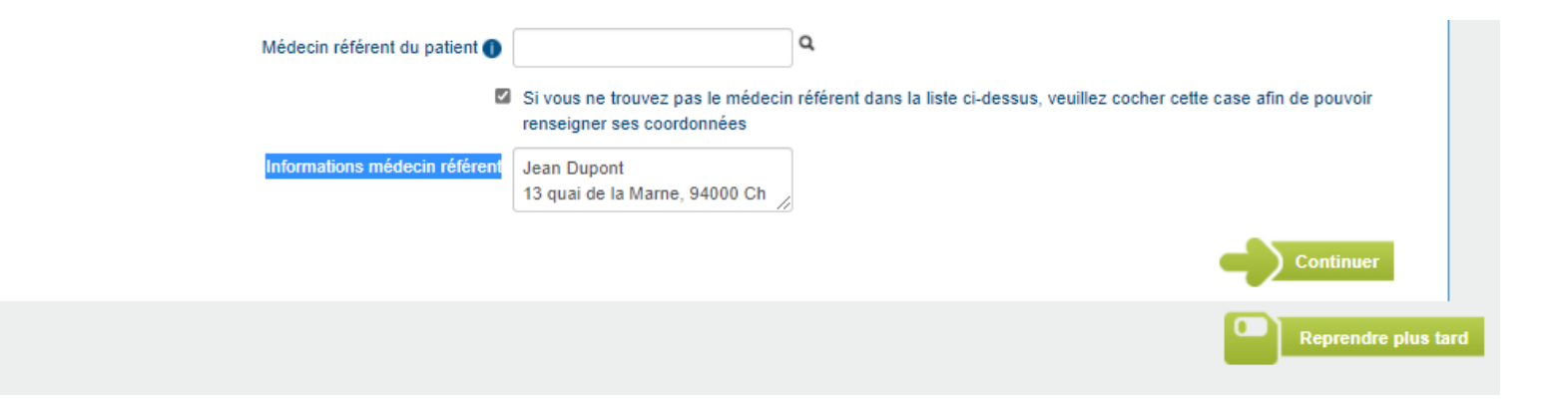

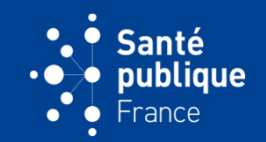

• Si le déclarant est un biologiste, les informations sur le co-déclarant clinicien serviront à la relance de l'issue de traitement

| Nom de deciman                                        | GUTHMANN                                                          |   |  |  |  |
|-------------------------------------------------------|-------------------------------------------------------------------|---|--|--|--|
| Prénom du déclarant                                   | JEAN-PAUL                                                         |   |  |  |  |
| Téléphone                                             | 01 41 79 69 55                                                    |   |  |  |  |
| Télécopie                                             | 01 44 92 15 23                                                    |   |  |  |  |
| Courriel du déclarant                                 | testcnr@yopmail.com                                               |   |  |  |  |
| Lieu d'exercice du déclarant                          | LABORATOIRE MONDOLONI 10 Place DES FONTAINES DU TEMPLE 06000 Nice |   |  |  |  |
| Fonction                                              | Biologiste                                                        |   |  |  |  |
| Cadre d'exercice du déclarant                         |                                                                   |   |  |  |  |
| Service du déclarant 🌒                                |                                                                   |   |  |  |  |
| nt : coordonnées du clinicien lorsque le déclarant es | t un biologiste                                                   |   |  |  |  |
|                                                       |                                                                   |   |  |  |  |
| Département du lieu d'exercice                        | 75 - Paris                                                        | Q |  |  |  |
| Département du lieu d'exercice<br>Nom                 | 75 - Paris<br>ALAIN SOBEL - HU PARIS CEN <sup>+</sup>             | ٩ |  |  |  |

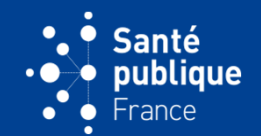

 Si ce co-déclarant ne figure pas sur la liste déroulante, ses informations peuvent être rajoutées en cliquant sur "Si vous ne trouvez pas le clinicien dans la liste..."

| Service co-déclarant ()                                  | Si vous ne trouvez pas le clinicien<br>pouvoir renseigner ses coordonné | dans la liste ci-dessus, veuillez cocher cette case afin de<br>es |
|----------------------------------------------------------|-------------------------------------------------------------------------|-------------------------------------------------------------------|
| Co-déclarant : coordonnées du clinicien lorsque le décla | irant est un biologiste                                                 |                                                                   |
| Nom                                                      | Dupond                                                                  |                                                                   |
| Prénom                                                   | Jean                                                                    |                                                                   |
| Courriel                                                 | test@gmail.com                                                          |                                                                   |
| Téléphone                                                | 0421796907                                                              |                                                                   |
| Télécopie                                                |                                                                         |                                                                   |
| Cadre d'exercice                                         | <ul> <li>Hôpital</li> <li>Ville</li> <li>Réinitialiser</li> </ul>       |                                                                   |
| Département du lieu d'exercice                           | 69 - Rhône                                                              | ٩                                                                 |
| Lieu d'exercice                                          | HOPITAL EDOUARD HERRIOT                                                 | ٩                                                                 |
|                                                          | Si vous ne trouvez pas le lieu d'ex                                     | ercice du clinicien veuillez cocher cette case pour le renseigner |

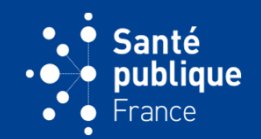

 Pour un biologiste, le champ « Médecin prescripteur » peut être rempli quand il n'y a pas de médecin référent, il sera utilisé pour relancer l'issue de traitement si le « référent » est vide

| Service co-déclarant 🌒                                          | Si vous ne trouvez pas le clinicien dans la liste ci-dessus, veuillez cocher cette case afin de pouvoir renseigner ses coordonnées |
|-----------------------------------------------------------------|----------------------------------------------------------------------------------------------------|
| Information déclarant                                           |                                                                                                    |
| Fonction du déclarant                                           | O Médecin généraliste                                                                                                    |
|                                                                 | ⊖ Autre médecin                                                                                                    |
|                                                                 | O Clinicien hospitalier                                                                                                    |
|                                                                 | Biologiste hospitalier                                                                                                    |
|                                                                 | ⊖ Autre biologiste                                                                                                    |
|                                                                 | Réinitialiser                                                                                                    |
| Quel est le médecin prescripteur de la demande de prélèvement ? | AURELIA EDEN - CH SAINT JEA                                                                                                    |

Choix de la déclaration

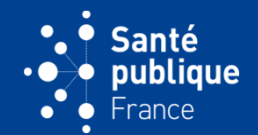

 Sur la page suivante d' « Informations sur le patient », il y a 5 champs obligatoires (initiale du nom, prénom, sexe, date de naissance, CP ou département)

| e maladies à de | do<br>éclaration obligatoire | JEAN-PAUL GUTHMANN<br>Clinicien - HOPITAL EDOUARD HERRIOT<br>Dernière connexion le 04/05/2021 à 00h00<br>Changer de profil/maladie Se déconnecter |                                    |               |                   |  |
|-----------------|------------------------------|----------------------------------------------------------------------------------------------------|------------------------------------|---------------|-------------------|--|
| Accueil         | Mes déclarations             | Mes profils                                                                                                    | Personnes autorisées Mes ra        | pports        |                   |  |
| Accueil > N     | Nes déclarations > Déclara   | tion                                                                                                    |                                    |               |                   |  |
| Maladie         |                              |                                                                                                    |                                    |               |                   |  |
|                 | In                           | itiale du nom                                                                                                    |                                    |               | Prénom            |  |
|                 |                              | Sexe                                                                                                    |                                    |               | Date de naissance |  |
|                 | Code postal du domic         | ile du patient                                                                                                    |                                    |               |                   |  |
| Choix de        |                              |                                                                                                    | Initiale du nor                    | n             |                   |  |
| déclarati       | ion 💟                        |                                                                                                    | Prénor                             | n             |                   |  |
| Informati       | ions sur<br>t                |                                                                                                    | Sex                                | e O Homme     |                   |  |
|                 |                              |                                                                                                    |                                    | O Femme       |                   |  |
| Informati       | ions<br>s                    |                                                                                                    |                                    | Réinitialiser |                   |  |
| Landian         | due de                       |                                                                                                    | Date de naissance                  |               |                   |  |
| la maladi       | ie et                        |                                                                                                    | Code postal du domicile du patient |               |                   |  |
| autetta         | nement                       |                                                                                                    | Si inconnu, départemen             | nt            | Q                 |  |
| Informati       | ions                         |                                                                                                    |                                    |               |                   |  |

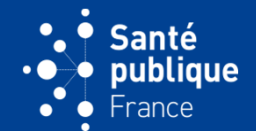

• Si l'un de ces champs n'est pas saisi un icône rouge le signale

| maladies à dé                                                                                                    | do<br>iclaration obligatoire                                                                                 |                    |                                                           |                 |                                                                          |                   |           | JEAN-PAUL GUTHMANN<br>Clinicien - HOPITAL EDOUARD HERRIOT<br>Dernière connexion le 04/05/2021 à 00h00<br>Changer de profil/maladie 🐼 Se déconnecter |
|----------------------------------------------------------------------------------------------------|----------------------------------------------------------------------------------------------------|--------------------|-----------------------------------------------------------|-----------------|--------------------------------------------------------------------------|-------------------|-----------|----------------------------------------------------------------------------------------------------|
| Accueil                                                                                                    | Mes déclarations                                                                                             | Mes profils        | Personnes autorisées                                      | Mes rapport     | s                                                                        |                   |           |                                                                                                    |
| Accueil > M                                                                                                    | les déclarations > Décla                                                                                     | aration            |                                                           |                 |                                                                          |                   |           |                                                                                                    |
| Maladie                                                                                                    |                                                                                                    |                    |                                                           |                 |                                                                          |                   |           |                                                                                                    |
|                                                                                                    |                                                                                                    | Initiale du nom D  |                                                           |                 |                                                                          | Prénom            |           |                                                                                                    |
|                                                                                                    |                                                                                                    | Sexe Hon           | nme                                                       |                 |                                                                          | Date de naissance | 25/12/198 | 16                                                                                                    |
|                                                                                                    | Code postal du dor                                                                                           | nicile du patient  |                                                           |                 |                                                                          |                   |           |                                                                                                    |
| Choix de<br>déclaratie<br>Informati<br>le patient<br>Informati<br>la maladi<br>autre trai<br>Informati<br>bactériol | la<br>ons sur<br>t<br>t<br>t<br>t<br>t<br>t<br>t<br>t<br>t<br>t<br>t<br>t<br>t<br>t<br>t<br>t<br>t<br>t<br>t | Antécédents de tub | Traiteme<br>Date du<br>erculose maladie traitée par antit | ent démarré 0 ( | Dui<br>Ion<br>nconnu<br>nitialiser<br>Dui<br>Ion<br>nconnu<br>nitialiser |                   |           | Continuer                                                                                                    |

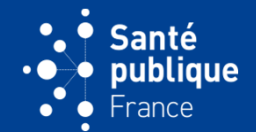

• En cliquant sur l'icône rouge le message indique le problème

| maladies à dé                                                                                                    | d O<br>éclaration obligatoire                                                                                                    |                |                                                           |                                                     |                                                    |              |           | JEAN-PAUL GUTHMANN<br>Clinicien - HOPITAL EDOUARD HERRIOT<br>Dernière connexion le 04/05/2021 à 00h00<br>Changer de profil/maladie Se déconnect |
|----------------------------------------------------------------------------------------------------|----------------------------------------------------------------------------------------------------|----------------|-----------------------------------------------------------|-----------------------------------------------------|----------------------------------------------------|--------------|-----------|----------------------------------------------------------------------------------------------------|
| Accueil                                                                                                    | Mes déclarations                                                                                                    | Mes profils    | Personnes autorisées M                                    | les rappo                                           | orts                                               |              |           |                                                                                                    |
| Accueil > Me                                                                                                    | les déclarations > Déclarat                                                                                                    | tion           |                                                           |                                                     |                                                    |              |           |                                                                                                    |
| Maladie                                                                                                    |                                                                                                    |                |                                                           |                                                     |                                                    |              |           |                                                                                                    |
|                                                                                                    | Ini                                                                                                    | tiale du nom D |                                                           |                                                     |                                                    | Prénom       |           |                                                                                                    |
|                                                                                                    |                                                                                                    | Sexe Hom       | ime                                                       |                                                     | Date                                               | de naissance | 25/12/198 | 6                                                                                                    |
|                                                                                                    | Code postal du domici                                                                                                    | le du patient  |                                                           |                                                     |                                                    |              |           |                                                                                                    |
|                                                                                                    |                                                                                                    |                |                                                           |                                                     |                                                    |              |           |                                                                                                    |
| Choix de<br>déclaratio                                                                                                    | on 🗹                                                                                                    | Prénom:        | Le champ n'est pas renseigné                              |                                                     |                                                    |              |           |                                                                                                    |
| Choix de<br>déclaration                                                                                                    | ions sur                                                                                                    | Prénom:        | Le champ n'est pas renseigné<br>Initiale                  | du nom                                              | D                                                  | ]            |           |                                                                                                    |
| Choix de<br>déclaration                                                                                                    | ions sur                                                                                                    | ! Prénom:      | Le champ n'est pas renseigné<br>Initiale                  | du nom                                              | D                                                  | ]            |           |                                                                                                    |
| Choix de<br>déclaration<br>Information<br>le patient                                                                        | ions sur<br>t                                                                                                    | Prénom:        | Le champ n'est pas renseigné<br>Initiale                  | du nom                                              | D<br>• Homme                                       | ]            |           |                                                                                                    |
| Choix de<br>déclaration<br>Information<br>Information<br>Cliniques                                                          | ia on for the second second se | Prénom:        | Le champ n'est pas renseigné<br>Initiale                  | du nom                                              | D<br>Homme<br>) Femme                              | ]            |           |                                                                                                    |
| Choix de<br>déclaration<br>Information<br>le patient<br>Information<br>Cliniques                                            | la<br>on V<br>ions sur<br>t<br>t<br>t<br>t<br>tons<br>s<br>tion de<br>ie et<br>ierent                                                                                                    | Prénom:        | Le champ n'est pas renseigné<br>Initiale                  | edu nom                                             | D<br>Homme<br>Femme<br>Réinitialiser               | ]            |           |                                                                                                    |
| Choix de<br>déclaration<br>Information<br>le patient<br>Information<br>cliniques<br>Localisati<br>la maladia<br>autre trait | la<br>on V<br>ions sur<br>t<br>t<br>ions<br>;<br>tion de<br>ie et<br>terment                                                                                                    | Prénom:        | Le champ n'est pas renseigné<br>Initiale<br>Date de naiss | e du nom (<br>Prénom (<br>Sexe (<br>R<br>sance () ( | D<br>Homme<br>Femme<br>Réinitialiser<br>25/12/1986 | ]<br>]       |           |                                                                                                    |

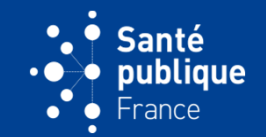

 Des champs masqués peuvent apparaître lorsque certains champs sont cochés. Par exemple pour préciser la profession

| ions                             |                                          |                                          |  |
|----------------------------------|------------------------------------------|------------------------------------------|--|
| Si inco                          | onnu, département 69 - Rhône             | ٩                                        |  |
| Observations                     | Nationalité                              | ٩                                        |  |
| Statut de la Pays<br>déclaration | s de naissance 🌒                         | ٩                                        |  |
| Année d'arr                      | ivée en France <b>()</b>                 |                                          |  |
| Profession à caractère           | sanitaire ou social 💿 Oui                |                                          |  |
|                                  | ⊖ Non                                    |                                          |  |
|                                  | O Inconnu                                |                                          |  |
|                                  | Réinitialiser                            |                                          |  |
| Précision d                      | Je la profession 🌒 🔿 Etablissement de sa | anté                                     |  |
|                                  | <ul> <li>En contact avec des</li> </ul>  | s enfants < 15 ans (crèche, maternelle,) |  |
|                                  | ◯ Autre                                  |                                          |  |
|                                  | Réinitialiser                            |                                          |  |

#### **INFORMATIONS CLINIQUES**

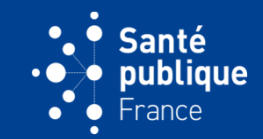

• La date de mise en route du traitement doit être cohérente avec la date de déclaration. Si cela n'est pas le cas un message l'indique

| e do<br>maladies à déclaration obligatoire |                          |                    |                                   |                     |                              |                 |              | JEAN-PAUL GUTHMANN<br>Clinicien - HOPITAL EDOUARD HERRIOT<br>Dernière connexion le 04/05/2021 à 00h00<br>Changer de profil/maladie Se déconnecte |
|--------------------------------------------|--------------------------|--------------------|-----------------------------------|---------------------|------------------------------|-----------------|--------------|----------------------------------------------------------------------------------------------------|
| Accueil                                    | Mes déclarations         | Mes profils        | Personnes autorisées              | Mes rapports        |                              |                 |              |                                                                                                    |
| Accueil > M                                | les déclarations > Décla | ration             |                                   |                     |                              |                 |              |                                                                                                    |
| Maladie                                    |                          |                    |                                   |                     |                              |                 |              |                                                                                                    |
|                                            | 1                        | nitiale du nom D   |                                   |                     |                              | Prénom          | Anna         |                                                                                                    |
|                                            |                          | Sexe Hom           | nme                               |                     | Date                         | e de naissance  | 25/12/198    | 6                                                                                                    |
|                                            | Code postal du dom       | icile du patient   |                                   |                     |                              |                 |              |                                                                                                    |
| Choix de déclarati                         | a la 🕥                   | Date de r          | nise en route du traitement: La   | a date de mise en r | oute du traitement ne peut ê | tre postérieure | à la date du | jour.                                                                                                    |
| Informati                                  | ions sur 🥢               |                    | Traiteme                          | ent démarré 💿 Oui   | i                            |                 |              |                                                                                                    |
| le patient                                 | t 💶                      |                    |                                   | ⊖ Nor               | n                            |                 |              |                                                                                                    |
| Informati                                  | ions<br>s                |                    |                                   | ⊖ Inco<br>Réiniti   | onnu<br>ialiser              |                 |              |                                                                                                    |
| Localisat                                  | tion de                  |                    | Date de mise en route de          | u traitement 05/05  | 5/2021                       |                 |              |                                                                                                    |
| la maladi<br>autre trai                    | ie et<br>itement         | Antécédents de tub | erculose maladie traitée par anti | tuberculeux OOui    | i                            |                 |              |                                                                                                    |
|                                            |                          |                    |                                   | ○ Nor               | n                            |                 |              |                                                                                                    |

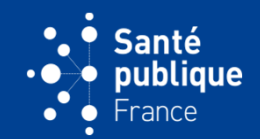

 Lorsque le traitement n'a pas été réalisé, une date de diagnostic devra être indiquée. Ces dates sont la « date de référence » du cas qui servira par exemple à faire une relance automatique d'issue de traitement un mois après la fin du traitement

| <br>                                     |                           |                             |                      |              |                                                                         |                             |                    |
|------------------------------------------|---------------------------|-----------------------------|----------------------|--------------|-------------------------------------------------------------------------|-----------------------------|--------------------|
| Accueil                                  | Mes déclarations          | Mes profils                 | Personnes autorisées | Mes rapp     | ports                                                                   |                             |                    |
| Accueil > Me                             | es déclarations > Déclara | ition                       |                      |              |                                                                         |                             |                    |
| Maladie                                  | In                        | itiale du nom D<br>Sexe Hon | nme                  |              |                                                                         | Prénom<br>Date de naissance | Anna<br>25/12/1986 |
|                                          | Code postal du domic      | ile du patient              |                      |              |                                                                         |                             | 20.12.1000         |
| Choix de                                 | la 🔽                      |                             | Traiteme             | ent démarré  | ⊖ Oui                                                                   |                             |                    |
| déclaration<br>Information<br>le patient | Inaration                 |                             |                      |              | <ul> <li>Non</li> <li>Inconnu</li> <li>Réinitialiser</li> </ul>         |                             |                    |
| Informatio                               | ons                       |                             | Cause de nor         | n traitement | <ul> <li>Diagnostic post mortem</li> <li>Refus de traitement</li> </ul> |                             |                    |
| Localisati<br>la maladie<br>autre trait  | on de<br>et<br>ement      |                             | Date du              | ı diagnostic | <ul> <li>Autre</li> <li>Réinitialiser</li> <li>03/05/2021</li> </ul>    |                             |                    |

#### **INFORMATIONS CLINIQUES**

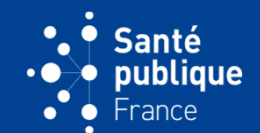

La date de référence sera utile aux ARS et aux CLAT pour la recherche de déclarations

| e maladies à d |                   | *                              |        |              |             |          |             | JEAN-PAUL GUTHMANN ( tuberculose )<br>Modification et export - ARS Auvergne-Rhône-Alpes<br>Dernière connexion le 03/05/2021 à 00h00<br>Changer de profil/maladie Se déconnecter |
|----------------|-------------------|--------------------------------|--------|--------------|-------------|----------|-------------|----------------------------------------------------------------------------------------------------|
| Accueil        | Reception         | Relances et complém            | nents  | Mode dégradé | Mes profils | Rapports | Paramétrage |                                                                                                    |
| Accueil > F    | Reception > Reche | erche de déclarations          |        |              |             |          |             |                                                                                                    |
| Rechero        | he de déclara     | tions                          |        |              |             |          |             |                                                                                                    |
|                |                   | ld du dossier                  |        |              |             |          |             |                                                                                                    |
|                |                   | Date d'emission entre le       |        | et le        |             |          |             |                                                                                                    |
|                | Da                | ite de notification entre le 🕦 |        | et le        |             |          |             |                                                                                                    |
|                | 2                 | ale de référence entre le 🚺    |        | et le        |             |          |             |                                                                                                    |
|                |                   | Type de déclaration            |        |              |             | ~        |             |                                                                                                    |
|                |                   | État de la déclaration         | Tous   | ~            |             |          |             |                                                                                                    |
|                |                   | Année de naissance             |        |              |             |          |             |                                                                                                    |
|                |                   | Sexe                           | O Home | ne           |             |          |             |                                                                                                    |
|                |                   |                                | O Femn | 1e           |             |          |             |                                                                                                    |
|                | D                 | épartement de résidence 🕦      |        |              | q           |          |             |                                                                                                    |
|                |                   | Déclarant                      |        |              | ٩           |          |             |                                                                                                    |

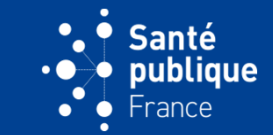

 Une ou plusieurs (ou aucune) localisations doivent être indiquées lorsqu'il s'agit d'une déclaration de tuberculose maladie

| Maladie                                |                                       |                                                      |            |
|----------------------------------------|---------------------------------------|------------------------------------------------------|------------|
| Initiale du nom                        | D                                     | Prénom                                               | Anna       |
| Sexe                                   | Femme                                 | Date de naissance                                    | 25/12/1986 |
| Code postal du domicile du patient     |                                       |                                                      |            |
|                                        | Localisation(s) de la tuberculose 🌒 🗹 | 2 pulmonaire                                         |            |
| déclaration                            |                                       | ) pleurale                                           |            |
|                                        |                                       | ganglionnaire intrathoracique                        |            |
| patient                                |                                       | ] neuroméningée                                      |            |
|                                        |                                       | ganglionnaire extrathoracique                        |            |
| Informations C                         |                                       | ostéo-articulaire                                    |            |
|                                        |                                       | ] génito-urinaire                                    |            |
| Localisation de la<br>maladie et autre |                                       | miliaire (micronodules radiographiques diffus pulmon | aires)     |
| traitement                             |                                       | autre                                                |            |

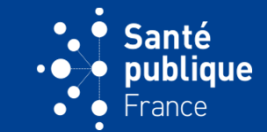

Lorsque aucune localisation n'est cochée, un icône orange le signale

| aldies à déclaration obligatoire |           |                     |                                  |                                    |         |                |               | JEA<br>Clin<br>Der | N-PAUL GUTH<br>nicien - HOPITA<br>nière connexio<br>Changer de prof | IMANN<br>IL EDOUARD HERI<br>on le 04/05/2021 à 0<br>il/maladie 💽 Se déc |
|----------------------------------|-----------|---------------------|----------------------------------|------------------------------------|---------|----------------|---------------|--------------------|---------------------------------------------------------------------|-------------------------------------------------------------------------|
| Accueil Mes déclarat             | ons       | Mes profils         | Personnes autorisées             | Mes rapports                       |         |                |               |                    |                                                                     |                                                                         |
| Accueil > Mes déclarations >     | Déclarati | on                  |                                  |                                    |         |                |               |                    |                                                                     |                                                                         |
| Maladie                          |           |                     |                                  |                                    |         |                |               |                    |                                                                     |                                                                         |
|                                  |           | Initiale du nom     | D                                |                                    |         | Pré            | nom Anna      |                    |                                                                     |                                                                         |
|                                  |           | Sexe                | Femme                            |                                    |         | Date de naissa | ance 25/12/19 | 86                 |                                                                     |                                                                         |
| Code po                          | stal du d | Iomicile du patient | t                                |                                    |         |                |               |                    |                                                                     |                                                                         |
|                                  |           |                     |                                  |                                    | Positif | Négatif        | En cours      | Non fait           | Inconnu                                                             |                                                                         |
| déclaration                      |           | Résultat de l'ex    | kamen microscopique (BAAR) s     | ur prélèvement respiratoire 🌒      | 0       | 0              | 0             | 0                  | 0                                                                   | Réinitialiser                                                           |
| Informations sur le              |           | Résultat de la c    | culture sur prélèvement respirat | oire 🕦                             | 0       | 0              | 0             | 0                  | 0                                                                   | Réinitialiser                                                           |
|                                  |           | Résultat de l'ex    | amen microscopique (BAAR) c      | u histologique sur prélèvement non | 0       | 0              | 0             | 0                  | 0                                                                   | Réinitialiser                                                           |
| Informations Cliniques           |           | respiratoire 🌒      |                                  |                                    |         |                |               |                    |                                                                     |                                                                         |
| Localisation de la               |           | Résultat de la c    | ulture sur prélèvement non res   | piratoire 🌒                        | 0       | 0              | 0             | 0                  | 0                                                                   | Réinitialiser                                                           |
| maladie et autre []              |           |                     |                                  |                                    |         |                |               |                    |                                                                     |                                                                         |
|                                  |           |                     |                                  |                                    |         |                | Positif       | Négatif            | Non faite                                                           |                                                                         |
| Informations<br>bactériologiques |           | Résultat de la F    | PCR sur prélèvement respiratoir  | re 🕕                               |         |                | 0             | 0                  | 0                                                                   | Réinitialiser                                                           |
|                                  |           | Résultat de la F    | PCR sur prélèvement non respir   | ratoire 🕕                          |         |                | 0             | 0                  | 0                                                                   | Réinitialiser                                                           |
|                                  |           |                     |                                  |                                    |         |                |               |                    |                                                                     |                                                                         |
| Observations                     |           |                     |                                  |                                    |         |                |               |                    |                                                                     |                                                                         |

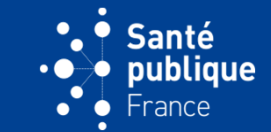

 En cliquant sur l'icône, le message suggère qu'une localisation devrait être indiquée. Ce message est « non bloquant »: la saisie peut se poursuivre

| Accueil     Mes déclarations     Mes profils     Personnes autorisées     Mes rapports       Accueil > Mes déclarations > Déclaration                                                                                                    | OT<br>h00<br>nnecter |
|----------------------------------------------------------------------------------------------------|----------------------|
| Accueil > Mes déclarations > Déclaration          Maladie       Initiale du nom       D       Prénom       Anna         Sexe       Femme       Date de naissance       25/12/1986         Code postal du domicile du patient       Femme       Code postal du domicile du patient |                      |
| Maladie       Prénom       Anna         Initiale du nom       D       Date de naissance       25/12/1986         Code postal du domicile du patient       Code postal du domicile du patient       25/12/1986                                                                     |                      |
| Initiale du nom     D     Prénom     Anna       Sexe     Femme     Date de naissance     25/12/1986       Code postal du domicile du patient     Code postal du domicile du patient     5000000000000000000000000000000000000                                                     |                      |
| Sexe Femme Date de naissance 25/12/1986 Code postal du domicile du patient                                                                                                    |                      |
| Code postal du domicile du patient                                                                                                    |                      |
|                                                                                                    |                      |
| Choix de la déclaration Choix de la tuberculose: Merci de renseigner la localisation de la tuberculose si vous la connaissez                                                                                                    |                      |
| Informations sur le 🔽                                                                                                    |                      |
| patient Delurale                                                                                                    |                      |
| Informations                                                                                                    |                      |
|                                                                                                    |                      |
| Localisation de la                                                                                                    |                      |
| traitement                                                                                                    |                      |
| Informations                                                                                                    |                      |
| bactériologiques                                                                                                    |                      |

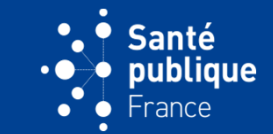

La question sur l'immunodépression ouvre d'autres champs si on coche l'un des deux premiers items

| Informations<br>bactériologiques | Immunodépression                | Traitement immunosuppresseur     Autre cause d'immunodépression |                     |
|----------------------------------|---------------------------------|-----------------------------------------------------------------|---------------------|
| Observations                     |                                 | O Pas d'immunodépression<br>Réinitialiser                       |                     |
| Statut de la déclaration         | Si traitement immunosuppresseur | Corticoïde                                                      |                     |
|                                  |                                 | Anti-TNF                                                        |                     |
|                                  |                                 |                                                                 | Continuer           |
| Supprimer                        |                                 |                                                                 | Reprendre plus tard |

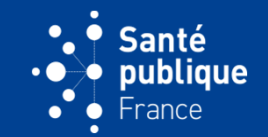

 Cette page indique, pour les localisations respiratoires et non respiratoires, le résultat de l'examen direct, des cultures, de la PCR et de la sensibilité du BK à l'isoniazide et à la rifampicine sur antibiogramme phénotypique et test génotypique

| Code postal                       | Initiale du nom D<br>Sexe Femme<br>du domicile du patient                                     |         | Préi<br>Date de naissa | nom Anna<br>Ince 25/12/19 | 86       |           |               |  |
|-----------------------------------|-----------------------------------------------------------------------------------------------|---------|------------------------|---------------------------|----------|-----------|---------------|--|
| Choix de la                       |                                                                                               | Positif | Négatif                | En cours                  | Non fait | Inconnu   |               |  |
| éclaration                        | Résultat de l'examen microscopique (BAAR) sur prélèvement respiratoire ()                     | 0       | 0                      | 0                         | 0        | 0         | Réinitialiser |  |
| atient                            | Résultat de la culture sur prélèvement respiratoire                                           | 0       | 0                      | 0                         | 0        | 0         | Réinitialiser |  |
| formations 🕜                      | Résultat de l'examen microscopique (BAAR) ou histologique sur prélèvement non respiratoire () | 0       | 0                      | 0                         | 0        | 0         | Réinitialiser |  |
| ocalisation de la aladie et autre | Résultat de la culture sur prélévement non respiratoire                                       | 0       | 0                      | 0                         | 0        | 0         | Réinitialiser |  |
| raitement                         |                                                                                               |         |                        | Positif                   | Négatif  | Non faite |               |  |
| nformations<br>actériologiques    | Résultat de la PCR sur prélèvement respiratoire                                               |         |                        | 0                         | 0        | 0         | Réinitialiser |  |
| hearing                           | Résultat de la PCR sur prélèvement non respiratoire                                           |         |                        | 0                         | 0        | 0         | Réinitialiser |  |
| DServations                       |                                                                                               |         |                        | Oui                       | Non      | Inconnu   |               |  |
| tatut de la déclaration           | Résistance à l'isoniazide sur test génotypique                                                |         |                        | 0                         | 0        | 0         | Réinitialiser |  |
|                                   | Résistance à la rifampicine sur test génotypique                                              |         |                        | 0                         | 0        | 0         | Réinitialiser |  |
|                                   | Résistance à l'isoniazide sur antibiogramme phénotypique                                      |         |                        | 0                         | 0        | 0         | Réinitialiser |  |
|                                   | Distances in the standard standard and the standard standards                                 |         |                        | 0                         | 0        | 0         | Réinitialiser |  |

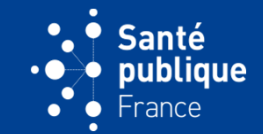

• A noter que quand on clique sur un résultat positif ou négatif de l'examen microscopique, de la culture ou de la PCR sans qu'une localisation ne soit indiquée, un message bloquant apparaît

| Addes à déclaration obligatoire                                                                                                    | Mes profils                                                                                                    | Personnes autorisées Mes rapports                                                                                                    |                                  |                                  |                                                                  | JEA<br>Clin<br>Derr          | N-PAUL GUTH<br>icien - HOPITA<br>nière connexio<br>changer de prof | HMANN<br>AL EDOUARD H<br>on le 04/05/2021<br>fil/maladie 🗙 Se                |
|----------------------------------------------------------------------------------------------------|----------------------------------------------------------------------------------------------------|----------------------------------------------------------------------------------------------------|----------------------------------|----------------------------------|------------------------------------------------------------------|------------------------------|--------------------------------------------------------------------|------------------------------------------------------------------------------|
| ueil > Mes déclarations > Décla                                                                                                    | ration                                                                                                    |                                                                                                    |                                  |                                  |                                                                  |                              |                                                                    |                                                                              |
| aladie                                                                                                    |                                                                                                    |                                                                                                    |                                  |                                  |                                                                  |                              |                                                                    |                                                                              |
|                                                                                                    | Initiale du nom                                                                                                    | D                                                                                                    |                                  | Pré                              | nom Anna                                                         |                              |                                                                    |                                                                              |
|                                                                                                    | Sexe                                                                                                    | Femme                                                                                                    |                                  | Date de naissa                   | ince 25/12/198                                                   | 86                           |                                                                    |                                                                              |
| Code postal o                                                                                                    | du domicile du patient                                                                                                |                                                                                                    |                                  |                                  |                                                                  |                              |                                                                    |                                                                              |
|                                                                                                    |                                                                                                    |                                                                                                    |                                  |                                  |                                                                  |                              |                                                                    |                                                                              |
| Choix de la<br>léclaration 💙                                                                                                    | Loca<br>pleur                                                                                                    | lisation(s) de la tuberculose: En cas de résultat positif ou négatif sur p<br>ale doit être indiquée                                                                                                    | orélèvement respirato<br>Positif | oire (microscopi<br>Négatif      | e, ou culture, ou<br>En cours                                    | I PCR), une loc:<br>Non fait | alisation pulmo                                                    | naire ou                                                                     |
| Choix de la<br>iéclaration<br>Informations sur le<br>Informations                                                                                                    | Loca<br>pleur<br>Résultat de l'exa                                                                                    | lisation(s) de la tuberculose: En cas de résultat positif ou négatif sur p<br>ale doit être indiquée<br>amen microscopique (BAAR) sur prélèvement respiratoire ①                                                                                                    | Positif<br>®                     | oire (microscopi<br>Négatif<br>O | e, ou culture, ou<br>En cours                                    | PCR), une loc:<br>Non fait   | alisation pulmo                                                    | naire ou<br>Réinitialiser                                                    |
| Choix de la<br>déclaration<br>nformations sur le<br>patient<br>nformations<br>cliniques                                                                                                    | Résultat de l'exa                                                                                                    | lisation(s) de la tuberculose: En cas de résultat positif ou négatif sur p<br>ale doit être indiquée<br>amen microscopique (BAAR) sur prélèvement respiratoire ①<br>ulture sur prélèvement respiratoire ①                                                                                                    | vrélèvement respirato Positif    | oire (microscopi<br>Négatif<br>O | e, ou culture, ou<br>En cours<br>O                               | Non fait                     | alisation pulmo                                                    | Réinitialiser                                                                |
| Choix de la<br>déclaration 💙<br>Informations sur le 🕎<br>nformations 🦿<br>cliniques 🗳<br>Localisation de la<br>naladie et autre<br>raitement                                                     | Résultat de l'exa<br>Résultat de la ca<br>Résultat de la ca<br>Résultat de l'exa<br>respiratoire <b>(</b> )           | lisation(s) de la tuberculose: En cas de résultat positif ou négatif sur p<br>ale doit être indiquée<br>amen microscopique (BAAR) sur prélèvement respiratoire ()<br>uiture sur prélèvement respiratoire ()<br>amen microscopique (BAAR) ou histologique sur prélèvement non                                                                                     | vélèvement respirato             | Négatif                          | e, ou culture, ou En cours O O O                                 | Non fait                     | Inconnu                                                            | Réinitialiser<br>Réinitialiser                                               |
| Choix de la<br>déclaration<br>Informations sur le<br>patient<br>Informations<br>Cliniques<br>Cliniques<br>Localisation de la<br>maladie et autre<br>raitement<br>Informations<br>actériologiques | Résultat de l'exa<br>Résultat de la cu<br>Résultat de la cu<br>Résultat de la cu<br>Résultat de la cu                 | lisation(s) de la tuberculose: En cas de résultat positif ou négatif sur p<br>ale doit être indiquée<br>amen microscopique (BAAR) sur prélèvement respiratoire ①<br>ulture sur prélèvement respiratoire ①<br>amen microscopique (BAAR) ou histologique sur prélèvement non<br>ulture sur prélèvement non respiratoire ①                                          | rélèvement respirato             | Négatif<br>O<br>O<br>O<br>O      | e, ou culture, ou En cours O O O O O O O O O O O O O O O O O O O | Non fait                     | Inconnu                                                            | Réinitialiser<br>Réinitialiser<br>Réinitialiser<br>Réinitialiser             |
| Choix de la<br>choix de la<br>choix de la<br>nformations sur le<br>vatient<br>nformations<br>liniques<br>cocalisation de la<br>naladie et autre<br>raitement<br>formations<br>sactériologiques   | Résultat de l'exa<br>Résultat de l'exa<br>Résultat de la cu<br>Résultat de l'exa<br>respiratoire<br>Résultat de la cu | lisation(s) de la tuberculose: En cas de résultat positif ou négatif sur p<br>ale doit être indiquée<br>amen microscopique (BAAR) sur prélèvement respiratoire ①<br>ulture sur prélèvement respiratoire ①<br>amen microscopique (BAAR) ou histologique sur prélèvement non<br>ulture sur prélèvement non respiratoire ①                                          | rélèvement respirato             | Négatif<br>O<br>O<br>O           | e, ou culture, ou En cours O O O Positif                         | Non fait                     | alisation pulmo                                                    | naire ou<br>Réinitialiser<br>Réinitialiser<br>Réinitialiser<br>Réinitialiser |
| hoix de la<br>iclaration<br>formations sur le<br>tient<br>formations<br>iniques<br>calisation de la<br>aladie et autre<br>atternet<br>formations<br>ctériologiques<br>bservations                | Loca<br>pleur<br>Résultat de l'exa<br>Résultat de la ca<br>Résultat de la ca<br>Résultat de la ca                     | lisation(s) de la tuberculose: En cas de résultat positif ou négatif sur p<br>ale doit être indiquée<br>amen microscopique (BAAR) sur prélèvement respiratoire ()<br>ulture sur prélèvement respiratoire ()<br>amen microscopique (BAAR) ou histologique sur prélèvement non<br>ulture sur prélèvement non respiratoire ()<br>CR sur prélèvement respiratoire () | vélèvement respirato             | oire (microscopi                 | e, ou culture, ou En cours O O O Positif O O                     | Non fait                     | alisation pulmo                                                    | Réinitialiser<br>Réinitialiser<br>Réinitialiser<br>Réinitialiser             |
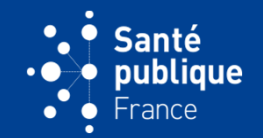

 Lorsqu'une résistance à la rifampicine est indiquée (phénotypique ou génotypique) (avec ou sans résistance à l'isoniazide), un courriel automatique l'indique au CNR au moment du classement de la fiche dans un dossier par l'ARS

|                                                            | Oui | Non | Inconnu |               |
|------------------------------------------------------------|-----|-----|---------|---------------|
| Résistance à l'isoniazide sur test génotypique             | 0   | 0   | 0       | Réinitialiser |
| Résistance à la rifampicine sur test génotypique           | ۲   | 0   | 0       | Réinitialiser |
| Résistance à l'isoniazide sur antibiogramme phénotypique   | 0   | 0   | 0       | Réinitialiser |
| Résistance à la rifampicine sur antibiogramme phénotypique | 0   | 0   | 0       | Réinitialiser |

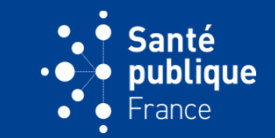

 Dans l'avant dernier écran de saisie, la case « Observations » permet d'inscrire en texte libre tout ce que le déclarant souhaiterait indiquer

| Maladie                                                                                                    |              |                   |            |
|----------------------------------------------------------------------------------------------------|--------------|-------------------|------------|
| Initiale du nom                                                                                                    | D            | Prénom            | Anna       |
| Sexe                                                                                                    | Femme        | Date de naissance | 25/12/2005 |
| Code postal du domicile du patient                                                                                                    |              |                   |            |
| Choix de la déclaration       Informations sur le raitent         Informations cliniques       Informations         Localisation de la maladie et autre traitement       Informations | Observations |                   | Continuer  |

# FIN DE SAISIE ET ENVOI DE LA DÉCLARATION

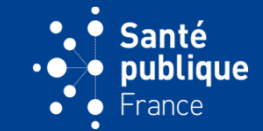

• Le dernier écran de la saisie montre le statut de la déclaration

| e do<br>maladies à déclaration obligatoire                                                                                                    |                                                   |                         | JEAN-PAUL GUTHMANN Clinicien - HOPITAL EDOUARD HERRIOT Dernière connexion le 04/05/2021 à 00h00 Changer de profil/maladie Se déconnecter |
|----------------------------------------------------------------------------------------------------|---------------------------------------------------|-------------------------|----------------------------------------------------------------------------------------------------|
| Accueil Mes déclarations                                                                                                    | Mes profils                                       | Personnes autorisées    | Mes rapports                                                                                                    |
| Accueil > Mes déclarations > Déclara Maladie                                                                                                    | tion                                              |                         |                                                                                                    |
|                                                                                                    | Initiale du nom                                   | D                       | Prénom Anna                                                                                                    |
|                                                                                                    | Sexe                                              | Femme                   | Date de naissance 25/12/2005                                                                                                    |
| Code postal du                                                                                                    | domicile du patient                               |                         |                                                                                                    |
| Choix de la déclaration       Image: Choix de la generation         Informations sur le generation       Image: Choix de la generation         Informations cliniques       Image: Choix de la generation         Localisation de la maladie et autre traitement       Image: Choix de la generation         Informations bactériologiques       Image: Choix de la generation         Informations bactériologiques       Image: Choix de la generation         Observations       Image: Choix de la generation | Synthese des of<br>Historique<br>• Création le 04 | Prreurs et incohérences | THMANN                                                                                                    |

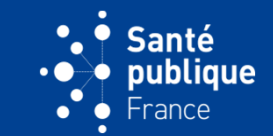

 En cliquant sur le bouton « Envoyer la déclaration » en bas à droite puis sur « Confirmer », la déclaration est envoyée à l'ARS pour classement

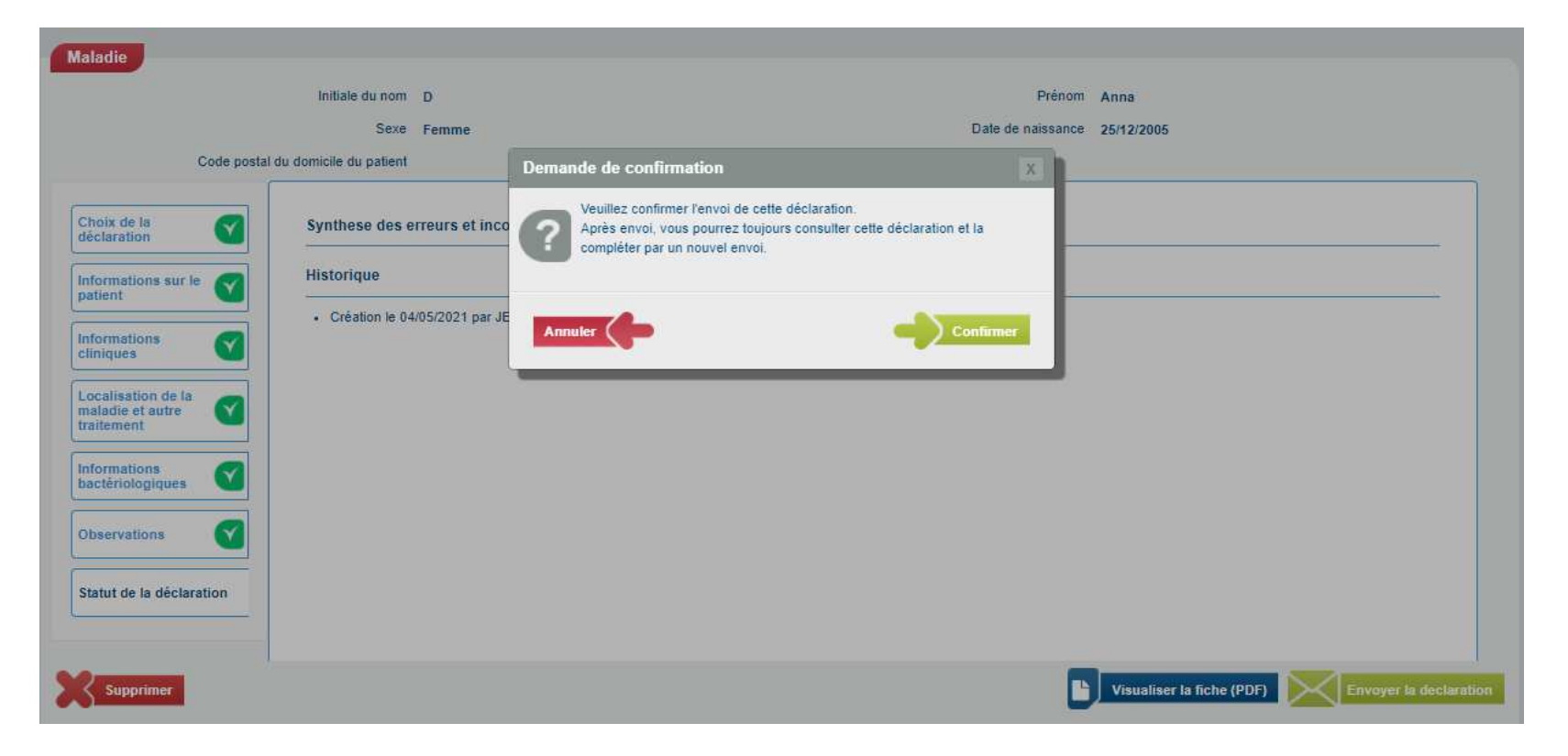

### FIN DE SAISIE ET ENVOI DE LA DÉCLARATION

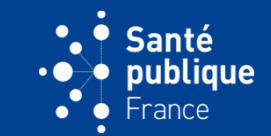

 L'ARS est avertie par courriel qu'une déclaration lui a été adressée et pourra la classer

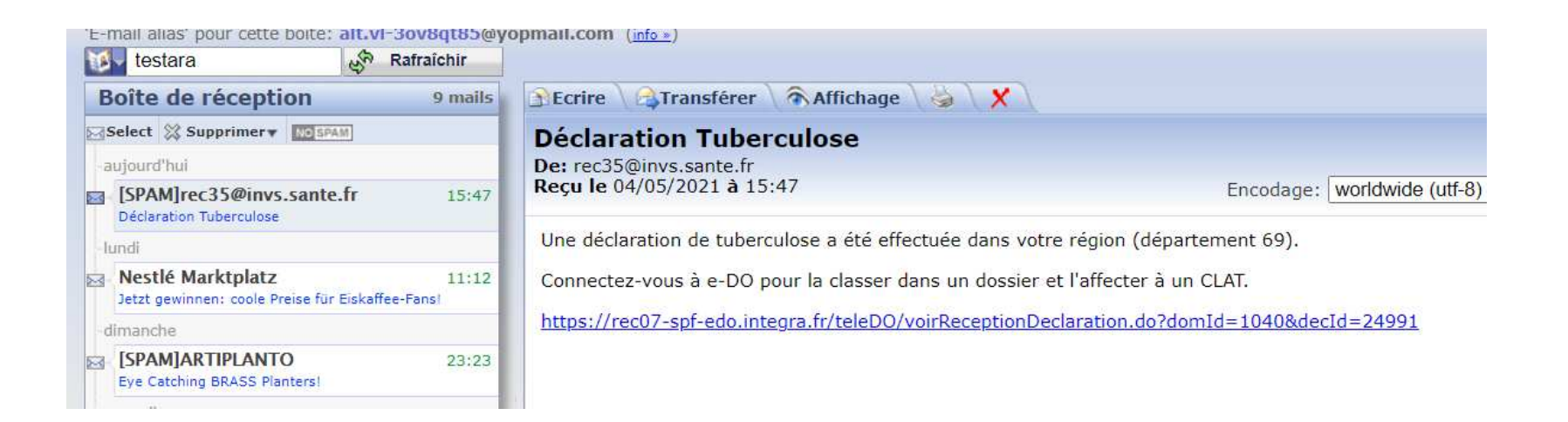

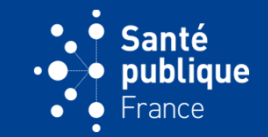

 Si, au moment du classement par l'ARS la déclaration concerne une résistance à la rifampicine, le CNR reçoit un courriel d'information et peut rentrer dans le dossier et confirmer cette information...ou pas....en tout cas il en est averti

| testrecette Rafraichir                                                      |                                                                                                    |                                                                                                    |
|-----------------------------------------------------------------------------|----------------------------------------------------------------------------------------------------|----------------------------------------------------------------------------------------------------|
| Boîte de réception 28 mails                                                 | 🕃 Ecrire 🔪 🖓 Transférer 🔪 🗞 Affichage 🔪 🖌 🗙                                                                      |                                                                                                    |
| Select 💥 Supprimer 🛛 🚺 SPAM 🔤 page 1 🏲 📩                                    | Notification d'un cas de tuberculose r                                                                           | résistante                                                                                                    |
| -aujourd'hui                                                                | De: rec7@invs.sante.fr                                                                                           |                                                                                                    |
| rec7@invs.sante.fr 16:38<br>Notification d'un cas de tuberculose résistante | <b>Reçu le</b> 04/05/2021 à 16:38                                                                                | Encodage: worldwide (utf-8)                                                                                       |
| votre demande de création                                                   | Un nouveau cas de tuberculose résistante à la rifampio<br>enregistré dans e-DO. Pour consulter la fiche synthèse | cine sur antibiogramme ou sur test génotypique a été<br>e et confirmer ce cas, cliquez sur le lien ci-dessous, et |
| SPAM]ALL – Accor Live Limitle 16:19<br>Votre séjour à NANTES                | https://rec07-spf-edo.integra.fr/teleD0/voirDetailFiche                                                          | e.do?ficId=92058                                                                                                  |
| lundi                                                                       |                                                                                                    |                                                                                                    |
| MONOPRIX 17:53<br>Vos courses et dernières tendances en un clic             |                                                                                                    |                                                                                                    |
| rec7@invs.sante.fr 12:10<br>Votre demande de création                       |                                                                                                    |                                                                                                    |

#### FIN DE SAISIE ET ENVOI DE LA DÉCLARATION

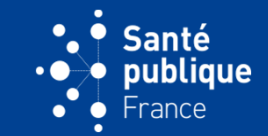

 Si le classement par l'ARS concerne une déclaration de tuberculose chez un enfant de < 2 ans ou une forme neuroméningée ou miliaire chez un enfant de < 15 ans, Santé publique France est avertie par courriel

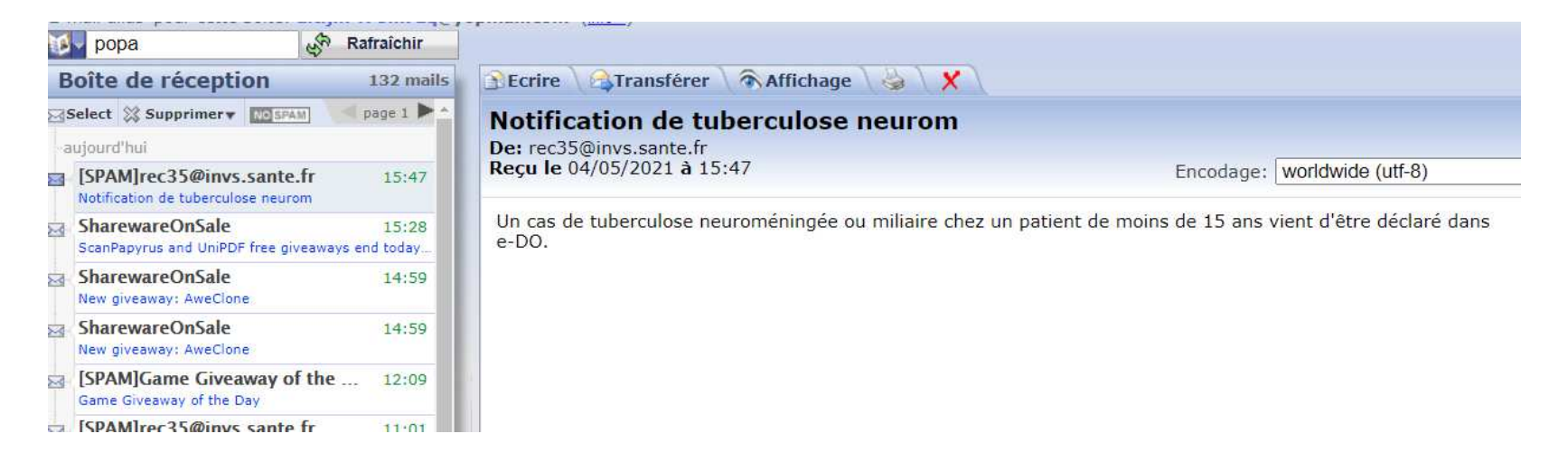

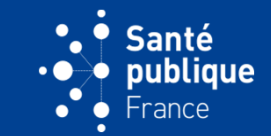

 La déclaration d'infection tuberculeuse suit le même processus. A l'onglet « Choix de déclaration » il faut cocher « Infection tuberculeuse »

|           | Choix de la déclaration       |                                                                                                    |
|-----------|-------------------------------|----------------------------------------------------------------------------------------------------|
|           | Choix de la déclaration       | ) Maladie                                                                                                    |
|           | (                             | ⊖ Issue de traitement                                                                                                    |
|           | (                             | Infection tuberculeuse                                                                                                    |
|           | F                             | Réinitialiser                                                                                                    |
|           | Médecin référent du patient 🌒 | ALICE MERCERON - CENTRE L                                                                                                    |
|           |                               | Si vous ne trouvez pas le médecin référent dans la liste ci-dessus, veuillez cocher cette case afin de pouvoir<br>renseigner ses coordonnées |
|           |                               | Continuer                                                                                                    |
| Supprimer |                               | Reprendre plus tard                                                                                                    |

#### FOCUS SUR L'INFECTION TUBERCULEUSE

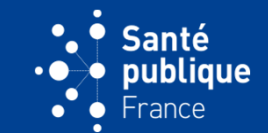

• En cas d'erreur sur la date de naissance un message bloquant indique que l'âge doit être < 18 ans

| Accueil > Mes declarations > Decla              | iration                                                |                                                                 |  |  |  |  |  |  |
|-------------------------------------------------|--------------------------------------------------------|-----------------------------------------------------------------|--|--|--|--|--|--|
| Infection tuberculeuse latente chez les <18 ans |                                                        |                                                                 |  |  |  |  |  |  |
|                                                 | Initiale du nom D                                      | Prénom Pierre                                                   |  |  |  |  |  |  |
|                                                 | Sexe Homme                                             | Date de naissance 04/06/2000                                    |  |  |  |  |  |  |
| Code postal o                                   | du domicile du patient                                 |                                                                 |  |  |  |  |  |  |
| Choix de la déclaration                         | Age du patient: La déclaration d'une infection tubercu | leuse n'est obligatoire que pour les enfants de moins de 18 ans |  |  |  |  |  |  |
| Informations sur le                             | Initiale d                                             | u nom D                                                         |  |  |  |  |  |  |
| patient                                         | Р                                                      | rénom Pierre                                                    |  |  |  |  |  |  |
| Diagnostic et<br>traitement                     |                                                        | Sexe @ Homme                                                    |  |  |  |  |  |  |
| Observations                                    |                                                        | O Femme<br>Réinitaliser                                         |  |  |  |  |  |  |
|                                                 | Date de naissa                                         | nce 0 04/06/2000                                                |  |  |  |  |  |  |
| Statut de la déclaration                        | Code postal du domicile du pat                         | ient ()                                                         |  |  |  |  |  |  |

#### FOCUS SUR L'INFECTION TUBERCULEUSE

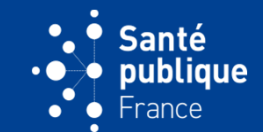

• L'information sur l'IDR ou sur le test IGRA est bloquante

| aladies à déclaration obligatoire  |                       |                                   |                                 |                   |            | JEAN-PAUL GUTHMANN<br>Clinicien - HOPITAL EDOUARD HERRIOT<br>Dernière connexion le 04/05/2021 à 00h00<br>Changer de profil/maladie Se déconnecter |
|------------------------------------|-----------------------|-----------------------------------|---------------------------------|-------------------|------------|----------------------------------------------------------------------------------------------------|
| Accueil Mes déclarations           | Mes profils           | Personnes autorisées              | Mes rapports                    |                   |            |                                                                                                    |
| Accueil > Mes déclarations > Décla | ation                 |                                   |                                 |                   |            |                                                                                                    |
| Infection tuberculeuse later       | te chez les <18 a     | ans                               |                                 |                   |            |                                                                                                    |
|                                    | Initiale du nom       | D                                 |                                 | Prénom            | Pierre     |                                                                                                    |
|                                    | Sexe                  | Homme                             |                                 | Date de naissance | 04/06/2014 |                                                                                                    |
| Code postal d                      | u domicile du patient |                                   |                                 |                   |            |                                                                                                    |
| Choix de la déclaration            | <b>D</b> ans          | s une ITL il faut obligatoirement | ine IDR ou un IGRA positif      |                   |            |                                                                                                    |
| Informations sur le 🥢              |                       |                                   | Résultat de l'IDR O Positif     |                   |            |                                                                                                    |
| patient                            |                       |                                   | ⊖ Négatif                       |                   |            |                                                                                                    |
| Diagnostic et                      |                       |                                   | ○ Non fait                      |                   |            |                                                                                                    |
|                                    |                       |                                   | Décultat du tect IGDA O Docifif |                   |            |                                                                                                    |
| Observations                       |                       |                                   | O Négatif                       |                   |            |                                                                                                    |
|                                    |                       |                                   | ⊖ Non fait                      |                   |            |                                                                                                    |
| Statut de la déclaration           |                       |                                   | Réinitialiser                   |                   |            |                                                                                                    |

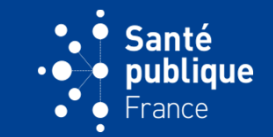

 La déclaration envoyée disparaît de "Déclarations à envoyer" et apparaît dans le menu "Mes déclarations/Déclarations envoyées" de l'espace du déclarant

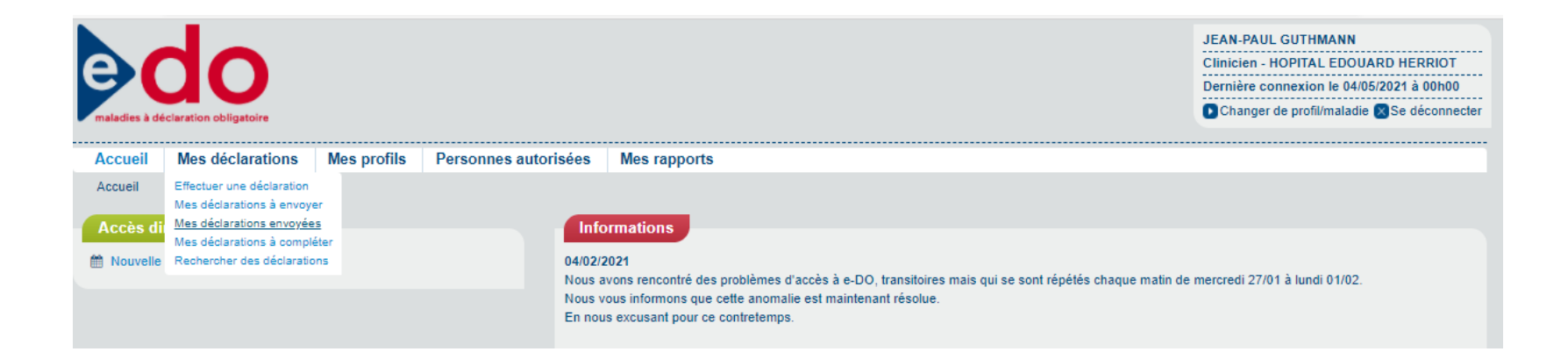

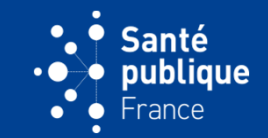

 Cette déclaration comme toute déclaration peut être recherchée via le menu « Mes déclarations/Recherche de déclarations » en utilisant plusieurs critères de recherche, par exemple la date de création de la fiche

| e d c                                        | oire                                        |                      | JEAN-PAUL GUTHMANN<br>Clinicien - HOPITAL EDOUARD HERRIOT<br>Dernière connexion le 04/05/2021 à 00h00<br>Changer de profil/maladie Se déconnecter |
|----------------------------------------------|---------------------------------------------|----------------------|----------------------------------------------------------------------------------------------------|
| Accueil Mes décla                            | rations Mes profils                         | Personnes autorisées | Mes rapports                                                                                                    |
| Accueil > M Effectuer une<br>Mes déclaration | déclaration e déclarations<br>ons à envoyer |                      |                                                                                                    |
| Mes déclaration<br>Rechercher de             | ons à compléter<br>es déclarations Domaine  | tuberculose 🗸        |                                                                                                    |
|                                              | Code anonymat                               |                      |                                                                                                    |
|                                              | Personne autorisée                          | Tous                 | ,                                                                                                    |
|                                              | Date de création entre le                   | 04/05/2021 et le     |                                                                                                    |
|                                              | État de la déclaration                      | Tous 🗸               |                                                                                                    |
|                                              | Année de naissance                          |                      |                                                                                                    |
|                                              | Sexe                                        | OHomme               |                                                                                                    |
|                                              |                                             | ⊖ Femme              |                                                                                                    |
| Réinitialiser les critères                   |                                             |                      | Rechercher                                                                                                    |

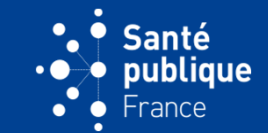

Elle peut être consultée en cliquant sur « Consulter » à gauche de l'écran

| aladies à dé  |                     |                |                  |        |                                    |                   | JEAN-PAUL G<br>Clinicien - HOP<br>Dernière conn<br>Changer de | UTHMANN<br>PITAL EDOUARD HERRIOT<br>exion le 04/05/2021 à 00h00<br>profil/maladie 💽 Se déconnect |
|---------------|---------------------|----------------|------------------|--------|------------------------------------|-------------------|---------------------------------------------------------------|--------------------------------------------------------------------------------------------------|
| Accueil       | Mes déclarations    | Mes profils    | Personnes autori | sées l | Mes rapports                       |                   |                                                               |                                                                                                  |
| Liste des     | déclarations envoyé | Domaine        | tuberculose 🗸    |        |                                    |                   |                                                               |                                                                                                  |
|               | Date de l'envoi     | Initiale du no | m Prénom         | Sexe   | Code postal du domicile du patient | Date de naissance | Type de declaration                                           | Date de référence                                                                                |
| Consulter     | 04/05/2021          | D              | Anna             | Femme  |                                    | 25/12/2005        | Spontanée                                                     | 03/05/2021                                                                                       |
| n élément tro | ouvé.               |                |                  |        |                                    |                   |                                                               | Export: CS                                                                                       |

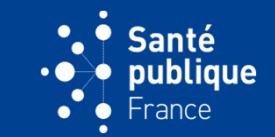

• En cliquant sur « Consulter » puis « Visualiser la fiche (pdf) » en bas à droite la déclaration peut être consultée et imprimée

| → C A Non sécuri¢                              | bttps://rec35-spf-edo.integra.fr/teleDO/poursuivreDetailDec                                  | laration do?decId=24991&dor | nld=1040     | Q           | ~        | <^=     | G       |   |
|------------------------------------------------|----------------------------------------------------------------------------------------------|-----------------------------|--------------|-------------|----------|---------|---------|---|
|                                                |                                                                                              |                             | ma - 1040    |             | 10       | L-      | ω.      | - |
|                                                | Initiale du nom D                                                                            | Prénom                      | Anna         |             |          |         |         |   |
|                                                | Sexe Femme                                                                                   | Date de naissance           | 25/12/2005   |             |          |         |         |   |
| Code postal o                                  | u domicile du patient                                                                        |                             |              |             |          |         |         |   |
| Choix de la<br>déclaration                     | Synthese des erreurs et incohérences                                                         |                             |              |             |          |         |         |   |
| Informations sur le                            | Historique                                                                                   |                             |              |             |          |         |         |   |
|                                                | Envoi le 04/05/2021 par JEAN-PAUL GUTHMANN     Création le 04/05/2021 par JEAN-PAUL GUTHMANN |                             |              |             |          |         |         |   |
| cliniques                                      |                                                                                              |                             |              |             |          |         |         |   |
| Localisation de la maladie et autre traitement |                                                                                              |                             |              |             |          |         |         |   |
| Informations<br>bactériologiques               |                                                                                              |                             |              |             |          |         |         |   |
| Observations 🕥                                 |                                                                                              |                             |              |             |          |         |         |   |
| Statut de la déclaration                       |                                                                                              |                             |              |             |          |         |         |   |
|                                                |                                                                                              |                             |              |             |          |         |         |   |
| 1                                              |                                                                                              |                             |              |             |          | -       |         |   |
|                                                |                                                                                              |                             | Visualiseria | Inche (PDP) | upiiquei | pourcon | npieter |   |
|                                                |                                                                                              |                             |              |             |          |         |         |   |
|                                                | En savoir plus                                                                               |                             |              |             |          |         |         |   |
| Santé<br>publique                              | Mentions légales   Contact   1.                                                              | 3.11 du 23/04/2021          |              |             |          |         | arg     | 5 |
| - state                                        |                                                                                              |                             |              |             |          |         |         |   |

## COMPLÉTER UNE FICHE SPONTANÉMENT

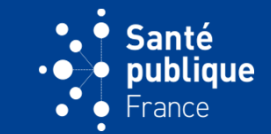

 En cliquant sur « Dupliquer pour compléter » en bas à droite le déclarant peut envoyer à l'ARS une nouvelle fiche avec un ou plusieurs compléments d'information

| YOPmail - Boîte de réception                         | X YOPmail - Boîte de réception X YOPmail - Boîte de réception                                | n x 🗅 TeleDo - Maladie x 🕂          |           | -            | - 0 |  |
|------------------------------------------------------|----------------------------------------------------------------------------------------------|-------------------------------------|-----------|--------------|-----|--|
| → C ▲ Non sécu                                       | risé   https://rec35-spf-edo.integra.fr/teleDO/poursuivreDetailDe                            | claration.do?decId=24991&domId=1040 | Q 10      | £= @         | 9   |  |
|                                                      | Initiale du nom D                                                                            | Prénom Anna                         |           |              |     |  |
|                                                      | Sexe Femme                                                                                   | Date de naissance 25/12/2005        |           |              |     |  |
| Code posta                                           | I du domicile du patient                                                                     |                                     |           |              |     |  |
| Choix de la déclaration                              | Synthese des erreurs et incohérences                                                         |                                     |           |              |     |  |
| Informations sur le                                  | Historique                                                                                   |                                     |           |              |     |  |
| Informations                                         | Envoi le 04/05/2021 par JEAN-PAUL GUTHMANN     Création le 04/05/2021 par JEAN-PAUL GUTHMANN |                                     |           |              |     |  |
| Localisation de la<br>maladie et autre<br>traitement |                                                                                              |                                     |           |              |     |  |
| Informations.<br>bactériologiques                    |                                                                                              |                                     |           |              |     |  |
| Observations 🔗                                       |                                                                                              |                                     |           |              |     |  |
| Statut de la déclaration                             |                                                                                              |                                     |           |              |     |  |
|                                                      |                                                                                              | Visualiser la fiche (PDF)           | Dupliquer | pour complét | er  |  |
|                                                      |                                                                                              |                                     |           |              |     |  |
| Santé<br>● publique                                  | En savoir plus<br>Mentions légales   Confact                                                 | 1.3.11 du 23/04/2021                |           | а            | rs  |  |
| France                                               |                                                                                              |                                     |           |              | -   |  |

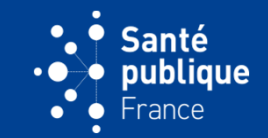

 La fiche dupliquée peut-être modifiée en cliquant sur un des icônes verts de gauche que l'on souhaite modifier (par exemple rajouter un résultat bactériologique) puis sur « Modifier », « Continuer » et « Envoyer »

| e C<br>maladies à décla                                                                                                    |                                                                                                    |                                                  |                                                         |                                                |                   |            | JEAN-PAUL GUTHMANN<br>Clinicien - HOPITAL EDOUARD HERRIOT<br>Dernière connexion le 04/05/2021 à 00h00<br>Changer de profil/maladie Se déconnecter |
|----------------------------------------------------------------------------------------------------|----------------------------------------------------------------------------------------------------|--------------------------------------------------|---------------------------------------------------------|------------------------------------------------|-------------------|------------|----------------------------------------------------------------------------------------------------|
| Accueil                                                                                                    | Mes déclarations                                                                                                    | Mes profils                                      | Personnes autorisées                                    | Mes rapports                                   |                   |            |                                                                                                    |
| Accueil > Mes                                                                                                    | déclarations > Déclara                                                                                                    | ition                                            |                                                         |                                                |                   |            |                                                                                                    |
| Maladie                                                                                                    |                                                                                                    |                                                  |                                                         |                                                |                   |            |                                                                                                    |
|                                                                                                    |                                                                                                    | Initiale du nom                                  | D                                                       |                                                | Prénom            | Anna       |                                                                                                    |
|                                                                                                    |                                                                                                    | Sexe                                             | Femme                                                   |                                                | Date de naissance | 25/12/2005 |                                                                                                    |
|                                                                                                    | Code postal du                                                                                                    | domicile du patient                              |                                                         |                                                |                   |            |                                                                                                    |
| Choix de la<br>déclaration<br>Information<br>patient<br>Information<br>cliniques<br>Localisation<br>maladie et a<br>traitement<br>Information<br>bactériologi | Image: solution of the solution of the solution | Synthese des e<br>Historique<br>• Création de la | rreurs et incohérences<br>déclaration le 04/05/2021 par | copie de la déclaration initiale du 04/05/2021 |                   |            |                                                                                                    |

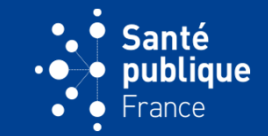

 Cette fiche dupliquée se rajoute à la liste des déclarations envoyées et ainsi à un même patient pourront correspondre plusieurs déclarations si différents compléments d'information ont été envoyés

| e de la de                 |                             | JEAN-PAUL G<br>Clinicien - HO<br>Dernière conr<br>Changer de | JEAN-PAUL GUTHMANN<br>Clinicien - HOPITAL EDOUARD HERRIOT<br>Dernière connexion le 04/05/2021 à 00h00<br>Changer de profil/maladie Se déconnecter |          |                                                                   |                   |                     |                   |
|----------------------------|-----------------------------|--------------------------------------------------------------|----------------------------------------------------------------------------------------------------|----------|-------------------------------------------------------------------|-------------------|---------------------|-------------------|
| Accueil                    | Mes déclarations            | Mes profils P                                                | ersonnes autori                                                                                                    | sées Mes | s rapports                                                        |                   |                     |                   |
| Accueil > M                | les déclarations > Liste de | s déclarations envoyée                                       | s                                                                                                    |          |                                                                   |                   |                     |                   |
| Liste des                  | s déclarations envoy        | ées                                                          |                                                                                                    |          |                                                                   |                   |                     |                   |
|                            |                             | Domaine                                                      | tuberculose. 🗸                                                                                                    |          |                                                                   |                   |                     |                   |
| 2 éléments tro             | ouvés, tous les éléments a  | ffichés.                                                     |                                                                                                    |          |                                                                   |                   |                     |                   |
|                            | Date de l'envoi             | Initiale du nom                                              | Prénom                                                                                                    | Sexe     | Code postal du domicile du patient                                | Date de naissance | Type de declaration | Date de référence |
| Consulter                  | 04/05/2021                  | D                                                            | Anna                                                                                                    | Femme    |                                                                   | 25/12/2005        | Spontanée           | 03/05/2021        |
| Consulter                  | 04/05/2021                  | D                                                            | Anna                                                                                                    | Femme    |                                                                   | 25/12/2005        | Spontanée           | 03/05/2021        |
| 2 éléments tro             | ouvés, tous les éléments a  | ffichés.                                                     |                                                                                                    |          |                                                                   |                   |                     | Export: CSV       |
|                            |                             |                                                              |                                                                                                    |          |                                                                   |                   |                     |                   |
| Santé<br>publiqu<br>France | e                           |                                                              |                                                                                                    |          | En savoir plus<br>Mentions légales   Contact   1.3.11 du 23/04/20 | 121               |                     | ars               |

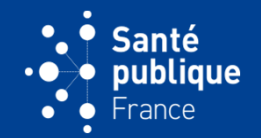

 Une issue de traitement peut-être envoyée spontanément par le déclarant via le mécanisme de duplication décrit plus haut. Sur la page « Choix de la déclaration » de la fiche dupliquée il faut alors cocher « Issue de traitement » puis sur le bouton « Continuer » et sur « Continuer » de la page d'après

| Choix de la déclaration       |                                                                 |                                                                |                     |
|-------------------------------|-----------------------------------------------------------------|----------------------------------------------------------------|---------------------|
| Choix de la déclaration       | O Maladie                                                       |                                                                |                     |
|                               | Issue de traitement                                             |                                                                |                     |
|                               | O Infection tuberculeuse                                        |                                                                |                     |
|                               | Réinitialiser                                                   |                                                                |                     |
| Médecin référent du patient 🌒 |                                                                 | ď                                                              |                     |
| C                             | Si vous ne trouvez pas le médecir<br>renseigner ses coordonnées | n référent dans la liste ci-dessus, veuillez cocher cette case | afin de pouvoir     |
|                               |                                                                 | -                                                              | Continuer           |
|                               |                                                                 | •                                                              | Reprendre plus tard |

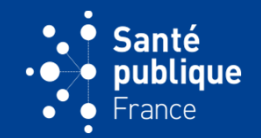

 La page de l'onglet « Diagnostic et traitement » s'appelle « Issue de traitement » comme indiqué sur l'étiquette rouge en haut et à gauche. Les 4 premiers champs permettent de renseigner les données biologiques si celles-ci n'avaient pas été saisies auparavant

| Issue de traitement        |                    |                                                         |                                                                       |                                                         |
|----------------------------|--------------------|---------------------------------------------------------|-----------------------------------------------------------------------|---------------------------------------------------------|
|                            | Initiale du nom    | D                                                       | Prén                                                                  | om Anna                                                 |
|                            | Sexe               | Femme                                                   | Date de naissa                                                        | nce 25/12/2005                                          |
| Code postal du do          | omicile du patient |                                                         |                                                                       |                                                         |
| Choix de la<br>déclaration | Avant de rensi     | igner l'issue de traitement, merci de remplir les 4 pre | miers champs de cet écran au cas où une ou pl<br>déclaration initiale | usieurs informations n'auraient pas été saisies dans la |
| Informations sur le        |                    | Résultat de la culture sur prélèvement respiratoire     | Positif                                                               |                                                         |
| patient 💟                  |                    |                                                         | ○ Négatif                                                             |                                                         |
| Diagnostic et              |                    |                                                         | ○ Non fait                                                            |                                                         |
| traitement                 |                    |                                                         | O Inconnu                                                             |                                                         |
|                            |                    |                                                         | Réinitialiser                                                         |                                                         |
| Observations               |                    | Résultat de la culture sur prélèvement non respiratoire | Positif                                                               |                                                         |
|                            |                    |                                                         | ⊖ Négatif                                                             |                                                         |
| Statut de la déclaration   |                    |                                                         | ○ Non fait                                                            |                                                         |
|                            |                    |                                                         | O Inconnu                                                             |                                                         |
|                            |                    |                                                         | Réinitialiser                                                         |                                                         |
|                            | Ré                 | sistance à l'isoniazide sur antibiogramme phénotypique  | O Oui                                                                 |                                                         |
|                            |                    |                                                         | ○ Non                                                                 |                                                         |

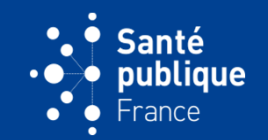

• En bas de page le résultat de l'issue de traitement peut-être indiqué. En cliquant sur « Oui » une date doit être indiqué

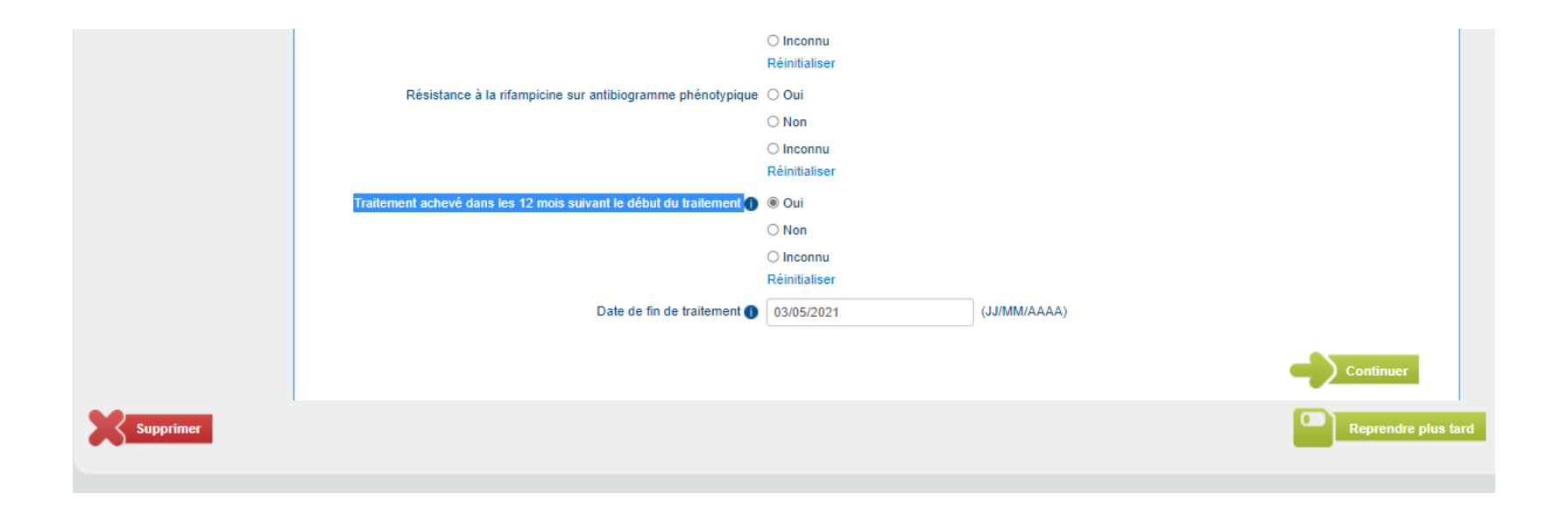

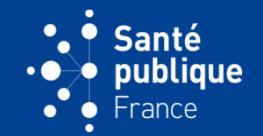

 En cliquant sur non d'autres champs s'ouvrent. Lorsque l'issue de traitement a été renseigné la déclaration est envoyée à l'ARS en cliquant sur « Envoyer » et « Confirmer »

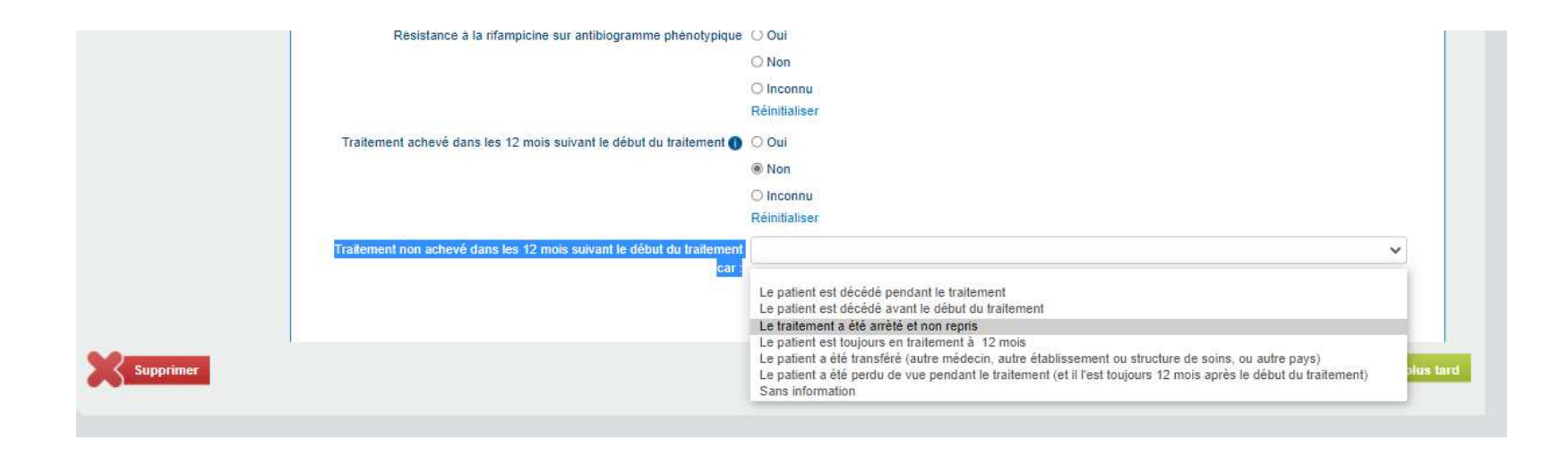

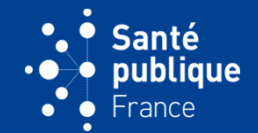

La déclaration envoyée apparaît avec les autres au menu « Mes déclarations/Déclarations envoyées »

| e maladies à de |                              |                         |              |           |                                    |                   | JEAN-PAUL G<br>Clinicien - HO<br>Dernière conn<br>Changer de | UTHMANN<br>PITAL EDOUARD HERRIOT<br>exion le 04/05/2021 à 00h00<br>profil/maladie S Se déconnecter |
|-----------------|------------------------------|-------------------------|--------------|-----------|------------------------------------|-------------------|--------------------------------------------------------------|----------------------------------------------------------------------------------------------------|
| Accueil         | Mes déclarations             | Mes profils Per         | sonnes autor | isées Mes | rapports                           |                   |                                                              |                                                                                                    |
| Accueil > N     | les déclarations > Liste de: | s déclarations envoyées |              |           |                                    |                   |                                                              |                                                                                                    |
| 3 éléments tro  | uvés, tous les éléments at   | Domaine tu              | berculose 🗸  |           |                                    |                   |                                                              |                                                                                                    |
|                 | Date de l'envoi              | Initiale du nom         | Prénom       | Sexe      | Code postal du domicile du patient | Date de naissance | Type de declaration                                          | Date de référence                                                                                  |
| Consulter       | 05/05/2021                   | D                       | Anna         | Femme     |                                    | 25/12/2005        | Spontanée                                                    | 03/05/2021                                                                                         |
| Consulter       | 04/05/2021                   | D                       | Anna         | Femme     |                                    | 25/12/2005        | Spontanée                                                    | 03/05/2021                                                                                         |
| Consulter       | 04/05/2021                   | D                       | Anna         | Femme     |                                    | 25/12/2005        | Spontanée                                                    | 03/05/2021                                                                                         |
| 3 éléments tro  | ouvés, tous les éléments af  | fichés.                 |              |           |                                    |                   |                                                              | Export: CSV                                                                                        |

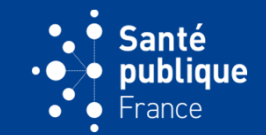

 L'ARS est informée par courriel qu'une déclaration issue de traitement lui a été envoyée. Elle peut la classer dans le dossier du patient après avoir cliqué sur le lien

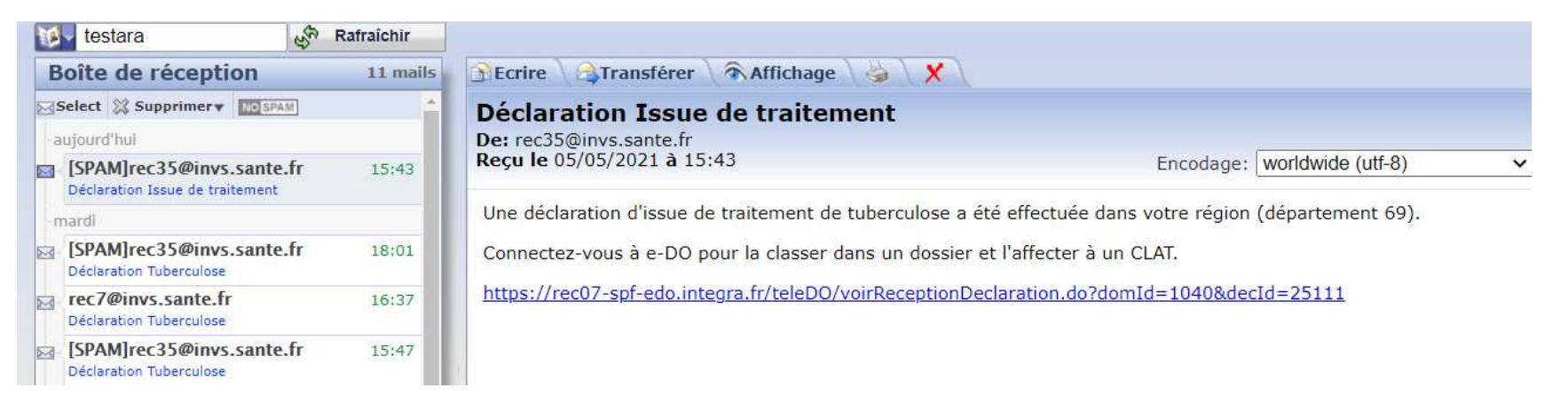

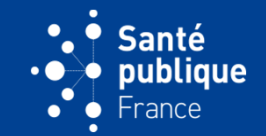

• Comme indiqué à gauche de l'écran, le dossier du patient (accessible par l'ARS et par la CLAT) contient alors la fiche maladie initiale et la fiche issue de traitement, en plus de la fiche synthèse

| aladies à déclaration obligatoire                        |                           |                 |                     |               |                |                  | JEAN-PAUL GUTHMANN ( tuberculose )<br>Modification et export - ARS Auvergne-Rhône-Alpes<br>Dernière connexion le 05/05/2021 à 00h00<br>Changer de profil/maladie S Se déconnecter |  |
|----------------------------------------------------------|---------------------------|-----------------|---------------------|---------------|----------------|------------------|----------------------------------------------------------------------------------------------------|--|
| Accueil Reception                                        | Relances et compléments   | Mode dégradé    | Mes profils         | Rapports      | Paramétrage    |                  |                                                                                                    |  |
| Accueil > Mes déclarations > E                           | Déclaration               |                 |                     |               |                |                  |                                                                                                    |  |
| Synthèse                                                 |                           |                 |                     |               |                |                  |                                                                                                    |  |
|                                                          | Dossier 43750             |                 |                     |               |                | Date de création | 04/05/2021                                                                                                    |  |
|                                                          | Etat du dossier En cours  |                 |                     |               |                |                  |                                                                                                    |  |
| Synthèse du dossier                                      | Ce dossier ne contient au | un commentaire. |                     |               |                |                  |                                                                                                    |  |
| Eiche de synthèse                                        |                           |                 |                     | Ajouter u     | in commentaire |                  |                                                                                                    |  |
| Fiches du dossier                                        |                           |                 |                     |               |                |                  | Modifier                                                                                                    |  |
| • Maladie (03/05/2021)                                   |                           |                 |                     |               |                |                  |                                                                                                    |  |
| <ul> <li>Issue de traitement<br/>(03/05/2021)</li> </ul> |                           |                 |                     | Affect        | ation CLAT     |                  |                                                                                                    |  |
| (00/00/2021)                                             |                           |                 | CLA                 | T CLAT 69 - L | /on            |                  |                                                                                                    |  |
| Historiques                                              | 50000 Lyon                |                 |                     |               |                |                  |                                                                                                    |  |
| Historique du dossier                                    |                           |                 |                     |               |                |                  |                                                                                                    |  |
| r iistorique des Valeurs                                 |                           |                 |                     | Gest          | ion CLAT       |                  |                                                                                                    |  |
|                                                          |                           |                 | Dossier en cou      | rs            |                |                  |                                                                                                    |  |
|                                                          |                           | R               | éférent dossier CLA | π             |                |                  |                                                                                                    |  |

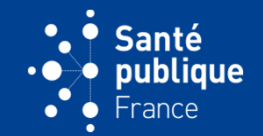

 Le déclarant peut aussi recevoir une courriel de l'ARS qui lui demande de remplir la fiche issue de traitement d'un patient. Ce n'est plus une déclaration issue de traitement spontanée mais une relance d'issue de traitement faite par l'l'ARS

| Boîte de réception 31 mai                                                   | s 🗈 Ecrire 🖓 Transférer 🔿 Affichage 👌 🗶                                      |                      |
|-----------------------------------------------------------------------------|------------------------------------------------------------------------------|----------------------|
| Select 💥 Supprimer 🗸 🔤 SPAM 🔤 page 1 🕨                                      | Issue de traitement en attente                                               |                      |
| -aujourd'hui                                                                | De: rec7@invs.sante.fr                                                       |                      |
| rec7@invs.sante.fr 16:13<br>Issue de traitement en attente                  | Reçu le 05/05/2021 à 16:13 Encodag                                           | e: worldwide (utf-8) |
| rec7@invs.sante.fr 16:00<br>Notification d'un cas de tuberculose résistante | Vous avez une issue de traitement en attente d'envoi dans votre espace e-DO. |                      |
| -mardi                                                                      | Conhectez-vous a e-DO pour la renseigner.                                    |                      |
| Votre Espace GRDF 22:00<br>MAIL_SUPPRESSION_ESPACE                          |                                                                              |                      |

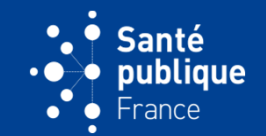

 En se connectant sur son espace, le déclarant retrouve la demande dans sa page d'accueil, « Accès direct » ou menu dans « Déclarations à envoyer »

| e de maladies à dé                                  | do<br>iclaration obligatoire           |             |                |                                      |                                                                                                    | JEAN-PAUL GUTHMANN<br>Clinicien - HOPITAL EDOUARD HERRIOT<br>Dernière connexion le 05/05/2021 à 00h00<br>Changer de profil/maladie Se déconnecter |
|-----------------------------------------------------|----------------------------------------|-------------|----------------|--------------------------------------|----------------------------------------------------------------------------------------------------|----------------------------------------------------------------------------------------------------|
| Accueil                                             | Mes déclarations                       | Mes profils | Personnes auto | risées                               | Mes rapports                                                                                                    |                                                                                                    |
| Accès di<br>Mouvelle<br>Déclarations à<br>tuberculo | rect<br>déclaration<br>a envoyer<br>se |             | 0              | Info<br>18/12/2<br>Depuis<br>directe | 2019 (mis à jour le 04/02/2021)<br>s le 2 janvier 2020, les ARS n'ont plus la charge de transmettre les kits de surveillance virolog<br>ment les kits en ligne, sur le lien suivant : http://moncouponlibre.santepubliquefrance.fr/ | ique aux biologistes. Ceux-ci peuvent commander                                                                                                   |
|                                                     |                                        |             |                | Le cod<br>01/10/2<br>Vous p          | e de la commande est: KITVIR012020<br>2019<br>iouvez retrouver les tutoriels de e-DO VIH/sida et de e-DO Tuberculose en cliquant sur le lien                                                                                        | ci-dessous                                                                                                    |

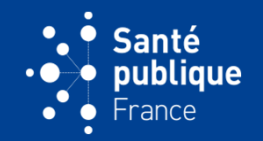

 En cliquant sur « Tuberculose » puis « Consulter » puis « Modifier », elle/il peut remplir et envoyer la déclaration issue de traitement comme dans une déclaration « spontanée » (mais ici le déclarant n'a pas besoin de cocher « issue de traitement » dans le choix de la déclaration, cela est automatique

| Issue de traitement            |                                     |                   |                                                  |
|--------------------------------|-------------------------------------|-------------------|--------------------------------------------------|
|                                | Initiale du nom G                   | Prénom            | Paul                                             |
|                                | Sexe Homme                          | Date de naissance | 26/05/1961                                       |
| Code postal du don             | nicile du patient                   |                   |                                                  |
| Choix de la                    | Initiale du nom                     | G                 |                                                  |
| déclaration                    | Prénom                              | Paul              |                                                  |
| Informations sur le<br>patient | Sexe                                | Homme             |                                                  |
| Diagnostic et                  | Date de naissance                   | 26/05/1961        |                                                  |
| traitement                     | Code postal du domicile du patient  |                   |                                                  |
| Observations                   | Si inconnu, département             | 69 - Rhône        |                                                  |
|                                | Traitement démarré                  | Oui               |                                                  |
| Statut de la déclaration       | Date de mise en route du traitement | 05/05/2021        |                                                  |
|                                |                                     |                   | Modifier                                         |
| Supprimer                      |                                     |                   | Visualiser la fiche (PDF) Envoyer la declaration |
|                                |                                     |                   |                                                  |

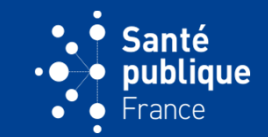

 Lorsque le déclarant envoie une déclaration, l'ARS et tous les CLAT de la région voient apparaître cette déclaration sur leur page d'accueil « Déclarations en cours ». Tous les CLAT de la région peuvent consulter cette déclaration et la visualiser pour l'imprimer mais ne peuvent pas la modifier

| aladies à de |                                  |                         |             |                                                    | JE<br>Pa<br>De                                                                                                    | AN-PAUL GUTHMANN<br>Irtenaire - CLAT 38 - Grenoble<br>Irmière connexion le 05/05/2021 à 00h00<br>I Changer de profil/maladie S Se déconnecter |
|--------------|----------------------------------|-------------------------|-------------|----------------------------------------------------|----------------------------------------------------------------------------------------------------|----------------------------------------------------------------------------------------------------|
| Accueil      | Reception                        | Relances et compléments | Mes profils | Rapports                                           | Paramétrage                                                                                                    |                                                                                                    |
| Accueil      |                                  |                         |             |                                                    |                                                                                                    |                                                                                                    |
| Accès di     | rect<br>en cours<br>ons en cours |                         | 0           | Informatio                                         | ons<br>is à jour le 04/02/2021)                                                                                                    | uv ci neuvent commander directement les                                                                                                    |
|              |                                  |                         |             | kits en ligne, su<br>Le code de la o<br>01/10/2019 | ur le lien suivant : http://moncouponlibre.santepubliquefrance.fr/.<br>commande est: KITVIR012020                                                                                                    | and pervent commander directement les                                                                                                    |
|              |                                  |                         |             | Vous pouvez re<br>L'équipe e-DO<br>https://www.    | etrouver les tutoriels de e-DO VIH/sida et de e-DO Tuberculose en cliquant sur le lien ci-dessous<br>santepubliquefrance.fr/maladies-a-declaration-obligatoire/e-do-declaration-obligatoire-en-ligne-de-l-in | fection-par-le-vih-et-du-sida-et-de-la-                                                                                                    |

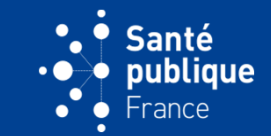

 L'ARS qui a reçu la déclaration va la classer dans un dossier en sélectionnant la déclaration dans « Mes déclarations à traiter » de la page d'accueil (ici: 74 déclarations à traiter)

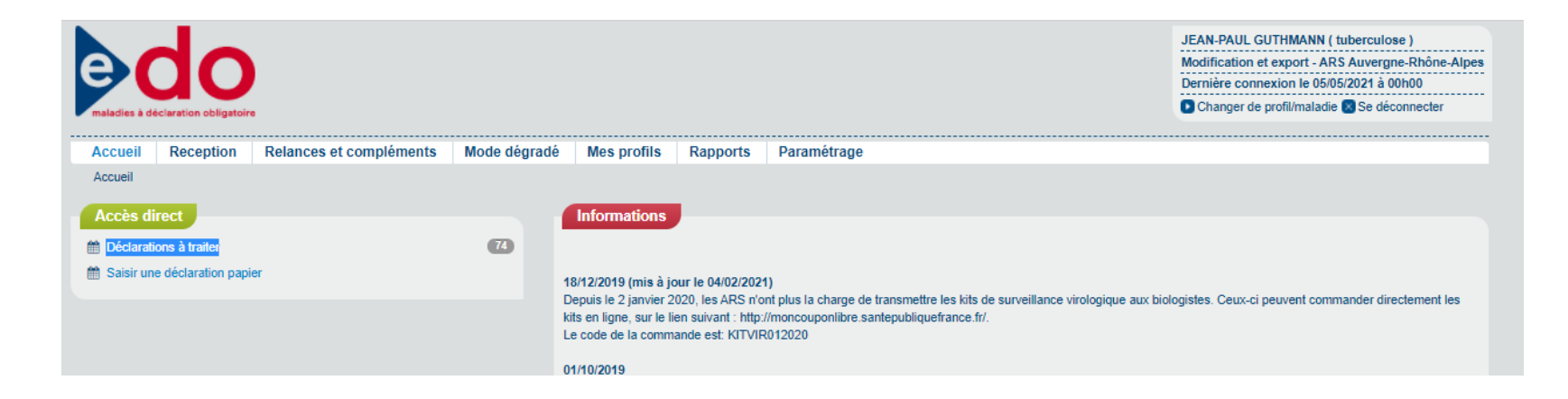

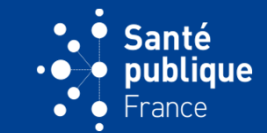

 Dans ce processus de classement, l'ARS attribue le dossier à un CLAT de la région

| aladies à de |                   |                                  |              |             |          |                    |                   |            | JEAN-PAUL GUTHMANN ( tuberculose )<br>Modification et export - ARS Auvergne-Rhône-Alpes<br>Dernière connexion le 05/05/2021 à 00h00<br>Changer de profil/maladie S Se déconnecter |
|--------------|-------------------|----------------------------------|--------------|-------------|----------|--------------------|-------------------|------------|----------------------------------------------------------------------------------------------------|
| Accueil      | Reception         | Relances et compléments          | Mode dégradé | Mes profils | Rapports | Paramétrage        |                   |            |                                                                                                    |
| Accueil > R  | eception > Déclar | ation                            |              |             |          |                    |                   |            |                                                                                                    |
| Classem      | ent               |                                  |              |             |          |                    |                   |            |                                                                                                    |
|              |                   | Initiale du nom M                |              |             |          |                    | Prénom            | Marielle   |                                                                                                    |
|              |                   | Sexe Fe                          | mme          |             |          |                    | Date de naissance | 23/03/1963 |                                                                                                    |
|              | Co                | de postal du domicile du patient |              |             |          |                    |                   |            |                                                                                                    |
| Tout         | copier Tout réin  | itialiser                        |              |             | Affecta  | tion CLAT          |                   |            |                                                                                                    |
|              |                   | CLAT ()                          |              |             | 2        | > Clat             | Q                 |            |                                                                                                    |
|              |                   |                                  |              |             | Gesti    | CLAT 38 - Grenoble |                   |            |                                                                                                    |
| _            |                   | Dossier en cours                 |              |             | D        | 38000 Crenoble     |                   |            |                                                                                                    |
|              |                   |                                  |              |             |          | 69000 Lyon         |                   |            |                                                                                                    |
|              | Ré                | férent dossier CLAT              |              |             | 2        | >                  |                   |            |                                                                                                    |
|              |                   |                                  |              |             | C        | NR                 |                   |            |                                                                                                    |

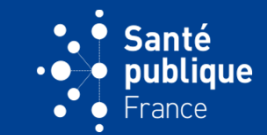

 Une fois classée, la déclaration disparaît de « Mes déclarations à traiter » de la page d'accueil de l'ARS (il n'y a plus que 73 déclarations à traiter »

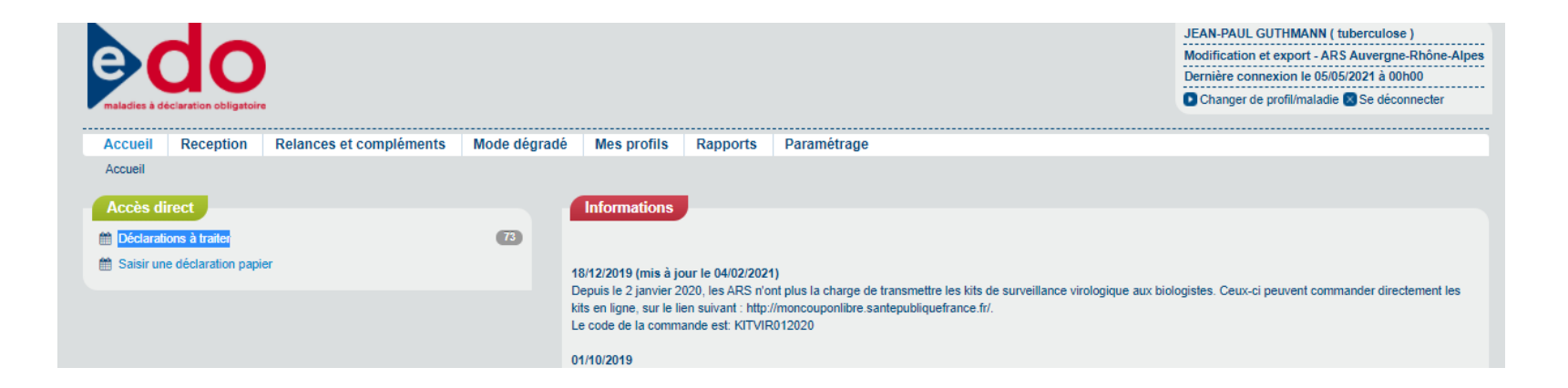

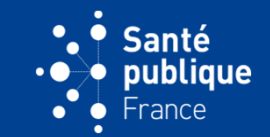

 Lors du classement par l'ARS, le CLAT reçoit un courriel l'informant qu'un dossier lui a été attribué. Elle peut le consulter en cliquant sur le lien

| Boîte de réception                              | 3 mails | 🗈 Ecrire 👌 Transférer 🗟 Affichage 🍦 🗴                                         | 1                                      |                   |   |
|-------------------------------------------------|---------|-------------------------------------------------------------------------------|----------------------------------------|-------------------|---|
| Select 💥 Supprimer 🛪 🔝 SPAM                     |         | Dossier affecté dans e-DO                                                     |                                        |                   |   |
| -aujourd'hui                                    |         | De: rec7@invs.sante.fr                                                        |                                        |                   |   |
| rec7@invs.sante.fr<br>Dossier affecté dans e-D0 | 16:47   | <b>Reçu le</b> 05/05/2021 à 16:47                                             | Encodage:                              | worldwide (utf-8) | v |
| rec7@invs.sante.fr<br>Dossier affecté dans e-DO | 16:00   | L'ARS vous a affecté un nouveau dossier Tuberculose<br>connectez-vous à e-DO. | . Pour le consulter cliquez sur le lie | en ci-dessous, et |   |
| -vendredi                                       |         | https://rec07-spf-edo.integra.fr/teleDO/voirDetailFich                        | ne.do?ficId=92138                      |                   |   |
| GUTHMANN Jean-Paul<br>undefined                 | 16:17   |                                                                               |                                        |                   |   |

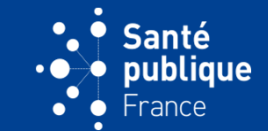

 Dans ce processus de classement, la déclaration a basculé de « Déclarations en cours » à « Dossiers en cours » sur la page d'accueil du CLAT

| -                               |                           | 1 A 1 A 1 A 1 A 1 A 1 A 1 A 1 A 1 A 1 A | 1.00        | J .                                                                                 |                                                                                                    |                                                                                                    |
|---------------------------------|---------------------------|-----------------------------------------|-------------|-------------------------------------------------------------------------------------|----------------------------------------------------------------------------------------------------|----------------------------------------------------------------------------------------------------|
| e<br>maladies à d               |                           |                                         |             |                                                                                     |                                                                                                    | JEAN-PAUL GUTHMANN<br>Partenaire - CLAT 38 - Grenoble<br>Dernière connexion le 05/05/2021 à 00h00<br>Changer de profil/maladie Se déconnecter |
| Accueil                         | Reception                 | Relances et compléments                 | Mes profils | Rapports                                                                            | Paramétrage                                                                                                    |                                                                                                    |
| Accueil                         |                           |                                         |             |                                                                                     |                                                                                                    |                                                                                                    |
| Accès d<br>Dossiers<br>Déclarat | en cours<br>ions en cours |                                         | 2           | Informatio                                                                          | ons<br>nis à jour le 04/02/2021)                                                                                                    |                                                                                                    |
|                                 |                           |                                         |             | Depuis le 2 jar<br>kits en ligne, s<br>Le code de la<br>01/10/2019<br>Vous pouvez n | tvier 2020, les ARS n'ont plus la charge de transmettre les kits de surveillance virologique aux biologisti<br>ur le lien suivant : http://moncouponlibre.santepubliquefrance.fr/.<br>commande est: KITVIR012020<br>etrouver les tutoriels de e-DO VIH/sida et de e-DO Tuberculose en cliquant sur le lien ci-dessous | es. Ceux-ci peuvent commander directement les                                                                                                 |

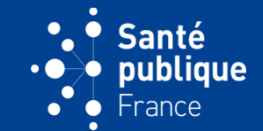

• Lorsque le CNR confirme qu'un cas est un cas MDR/RR

| maladies à déclaration obligatoire       |                                           | JEAN-PAUL GUTHMANN<br>Partenaire - CNR Tuberculose<br>Dernière connexion le 04/05/2021 à 00h00<br>Changer de profil/maladie Se déconnecter |
|------------------------------------------|-------------------------------------------|----------------------------------------------------------------------------------------------------|
| Accueil Reception Mes p                  | rofils Rapports                           |                                                                                                    |
| Accueil > Mes déclarations > Déclaration | on                                        |                                                                                                    |
| Synthèse                                 | Dossier 43750<br>Etat du dossier En cours | Date de création 04/05/2021                                                                                                    |
| Synthèse du dossier                      |                                           | Affectation CLAT                                                                                                    |
| Fiche de synthèse<br>Fiches du dossier   |                                           | CLAT O CLAT 69 - Lyon 69000 Lyon Q                                                                                                    |
| <ul> <li>Maladie (03/05/2021)</li> </ul> |                                           | Gestion CLAT                                                                                                    |
| Issue de traitement     (03/05/2021)     |                                           | Dossier en cours Oui                                                                                                    |
| Historiques                              |                                           | Réinitialiser                                                                                                    |
| Historique du dossier Historique         |                                           | Référent dossier CLAT                                                                                                    |
| des valeurs                              |                                           | CNR                                                                                                    |
|                                          |                                           | Cas MDR/RR confirmé par le CNR   Oui                                                                                                    |
|                                          |                                           | O Non                                                                                                    |
|                                          |                                           | reminaliser                                                                                                    |
|                                          |                                           | Informations sur le déclarant                                                                                                    |
|                                          |                                           | Choix de la déclaration Synthèse                                                                                                    |

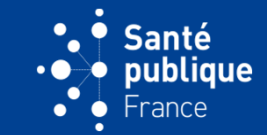

 Un courriel est envoyé au CLAT et à l'ARS les informant que ce cas MDR/RR a été confirmé. Dans ce courriel il est rappelé que le déclarant doit en être informé

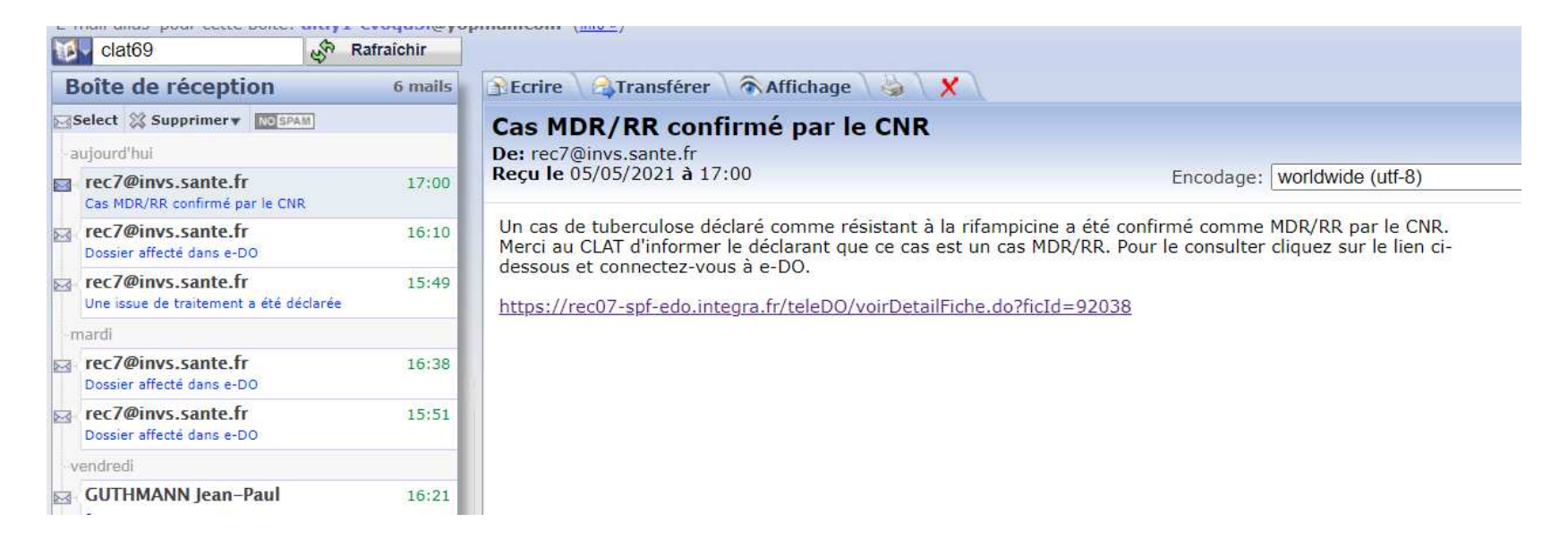

### SAISIE D'UNE DÉCLARATION PAR UNE ARS

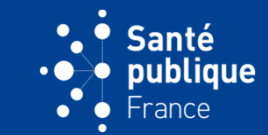

• Une ARS peut saisir une fiche papier envoyée par un déclarant en allant sur « Saisir une déclaration papier » dans sa page d'accueil, on parle de saisie d'une déclaration en mode dégradé

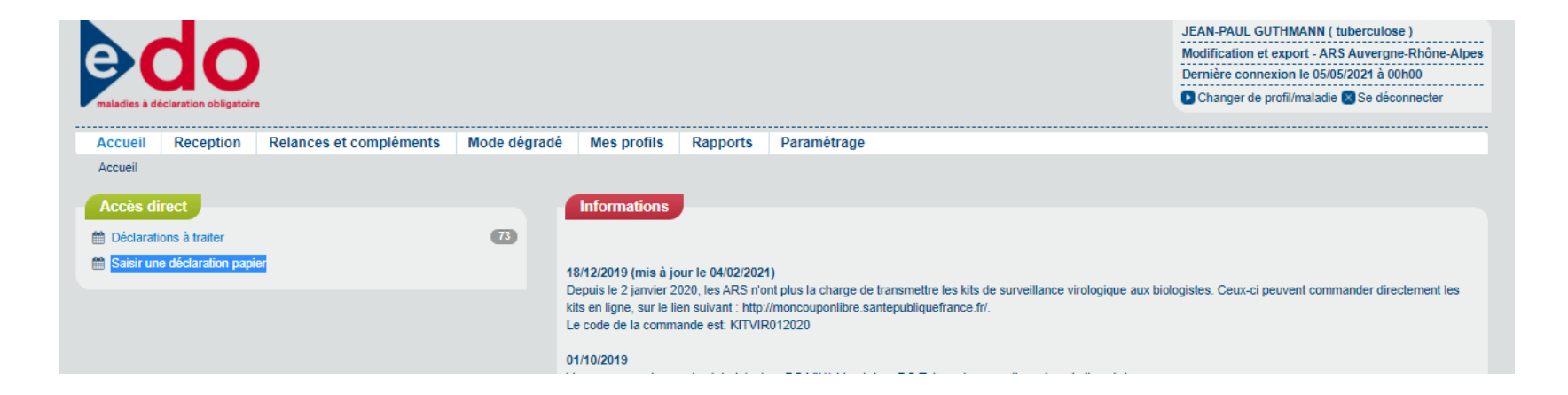
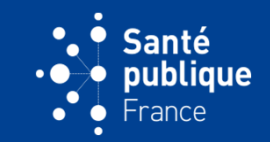

 La date de notification dans « Choix de la déclaration » est la date de notification indiquée dans la fiche papier et non la date de saisie de la fiche (comme c'est le cas lorsque c'est le déclarant qui saisit la fiche)

|           | Choix de la déclaration       |                                                                                                    |  |
|-----------|-------------------------------|----------------------------------------------------------------------------------------------------|--|
|           | Choix de la déclaration       | on O Maladie                                                                                                    |  |
|           | (                             | O Issue de traitement                                                                                                    |  |
|           |                               | O Infection tuberculeuse                                                                                                    |  |
|           |                               | Reinftaliser                                                                                                    |  |
|           | Date de notification          |                                                                                                    |  |
|           | Médecin référent du patient 🚺 | ٩                                                                                                    |  |
|           |                               | Si vous ne trouvez pas le médecin référent dans la liste ci-dessus, veuillez cocher cette case afin de pouvoir<br>renseigner ses coordonnées |  |
|           |                               | Continuer                                                                                                    |  |
| Supprimer |                               | C Reprendre plus tard                                                                                                    |  |

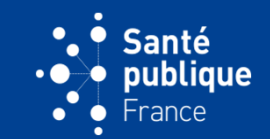

• Le champ du médecin référent n'est pas pré-rempli avec le nom du déclarant comme c'est le cas lors d'une déclaration par la déclarant

|           | Choix de la déclaration                                                                                                    |   |
|-----------|----------------------------------------------------------------------------------------------------|---|
|           | Choix de la déclaration O Maladie                                                                                                    |   |
|           | ⊖ Issue de traitement                                                                                                    |   |
|           | ○ Infection tuberculeuse                                                                                                    |   |
|           | Réinitialiser                                                                                                    |   |
|           | Date de notification                                                                                                    |   |
|           | Médecin référent du patient 🕕                                                                                                    |   |
|           | Si vous ne trouvez pas le médecin référent dans la liste ci-dessus, veuillez cocher cette case afin de pouvoir<br>renseigner ses coordonnées |   |
|           | Continuer                                                                                                    |   |
| Supprimer | Reprendre plus tard                                                                                                    | • |
|           |                                                                                                    |   |

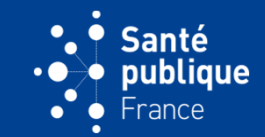

 A la fin de la saisie on envoie la déclaration et une fenêtre apparaît demandant à l'ARS si elle souhaite classer la fiche dans un dossier. Le processus de création d'un dossier est identique à celui lorsque la déclaration est envoyée par le déclarant

| aladies a declaration obligatoire                                                | JEAN-PAUL GUTHMANN ( tuberculose )<br>Modification et export - ARS Auvergne-Rhône-Alpes<br>Dernière connexion le 05/05/2021 à 00h00<br>Changer de profil/maladie Se déconnecter |                                                                                                    |                                 |  |
|----------------------------------------------------------------------------------|----------------------------------------------------------------------------------------------------|----------------------------------------------------------------------------------------------------|---------------------------------|--|
| Accueil Reception Rela<br>Accueil > Mes déclarations > Déclara                   | ances et compléments Mode dégrad<br>ation                                                                                                    | é Mes profils Rapports Paramétrage                                                                                                    |                                 |  |
| Code post                                                                        | Initiale du nom g<br>Sexe Homme<br>al du domicile du patient                                                                                                    | Information X<br>Votre déclaration a été envoyée.<br>Vous serez contacté rapidement par l'ARS ou le CLAT pour lever l'anonymat<br>et engager les démarches d'enquête autour du cas. | Prénom gh<br>issance 04/06/2003 |  |
| Choix de la déclaration 💙                                                        | Synthese des erreurs et incohére<br>Historique                                                                                                    | Vous pouvez :<br>Visualiser votre déclaration<br>Faire une nouvelle déclaration<br>Consulter la fiche pour la classer                                                               |                                 |  |
| Informations cliniques 🕥<br>Localisation de la<br>maladie et autre<br>traitement | Création le 05/05/2021 par JEAN-PAC                                                                                                    | JE GUTHMANN                                                                                                    | -                               |  |